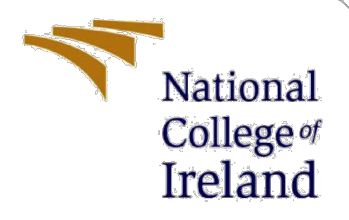

# **Configuration Manual**

MSc Research Project Programme Name

Celine Moran Lee Student ID: 19175248

School of Computing National College of Ireland

Supervisor:

Dr. Paul Stynes, Dr. Pramod Pathek

### National College of Ireland

#### **MSc Project Submission Sheet**

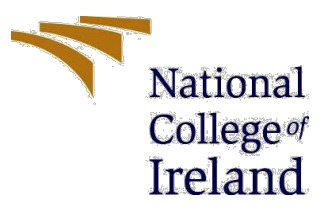

#### **School of Computing**

| Student Name:  | Celine Moran Lee                    |       |           |  |  |  |  |  |  |  |  |  |  |  |  |
|----------------|-------------------------------------|-------|-----------|--|--|--|--|--|--|--|--|--|--|--|--|
| Student ID:    | 19175248                            |       |           |  |  |  |  |  |  |  |  |  |  |  |  |
| Programme:     | MSCDAD-A                            | Year: | 2020/2021 |  |  |  |  |  |  |  |  |  |  |  |  |
| Module:        | Research Project                    |       |           |  |  |  |  |  |  |  |  |  |  |  |  |
| Lecturer:      | Dr. Paul Stynes & Dr. Pramod Pathak |       |           |  |  |  |  |  |  |  |  |  |  |  |  |
| Date:          | 23 <sup>rd</sup> September 2021     |       |           |  |  |  |  |  |  |  |  |  |  |  |  |
| Project Title: | Configuration Manual                |       |           |  |  |  |  |  |  |  |  |  |  |  |  |
|                |                                     |       |           |  |  |  |  |  |  |  |  |  |  |  |  |

#### Word Count: 2481 ... Page Count: 30

I hereby certify that the information contained in this (my submission) is information pertaining to research I conducted for this project. All information other than my own contribution will be fully referenced and listed in the relevant bibliography section at the rear of the project.

<u>ALL</u> internet material must be referenced in the bibliography section. Students are required to use the Referencing Standard specified in the report template. To use other author's written or electronic work is illegal (plagiarism) and may result in disciplinary action.

#### Signature:

**Date:** 16<sup>th</sup> August 2021

#### PLEASE READ THE FOLLOWING INSTRUCTIONS AND CHECKLIST

| Attach a completed copy of this sheet to each project (including multiple copies)                                                                                                    |  |
|----------------------------------------------------------------------------------------------------|--|
| Attach a Moodle submission receipt of the online project<br>submission, to each project (including multiple copies).                                                                     |  |
| You must ensure that you retain a HARD COPY of the project, both<br>for your own reference and in case a project is lost or mislaid. It is not<br>sufficient to keep a copy on computer. |  |

Assignments that are submitted to the Programme Coordinator Office must be placed into the assignment box located outside the office.

| Office Use Only                  |  |
|----------------------------------|--|
| Signature:                       |  |
| Date:                            |  |
| Penalty Applied (if applicable): |  |

# **Configuration Manual**

Celine Moran Lee Student ID: 19175248

### **1** Introduction

This configuration manual is to replicate the research from the report "A Novel Framework for Automated External Defibrillator Deployment (FAEDD) in Identified High Risk Residential Areas". Within the document is a description of the hardware and software used for the research; the list of data sets used within the research; the processing of data and implementation of the experiments. Where appropriate screenshots of code and output are included.

## 2 Hardware and Software

The hardware which all experiments were implemented on is listed in Table 1 and all the software used for the experiments is in Table 2.

| System      | Specification                              |
|-------------|--------------------------------------------|
|             | Intel(R) Core (TM) i5-4210U CPU @ 1.70GHz  |
| Processor   | 2.40 GHz                                   |
| (RAM)       | 16.0 GB (15.9 GB usable)                   |
|             | 64-bit Windows Operating System, x64-based |
| System type | processor                                  |

Table 1: Hardware used for experiments

| Software            | Library                    | Version                 |
|---------------------|----------------------------|-------------------------|
| SPSS                | NA                         | 27                      |
| GeoDa               | NA                         | 1.18                    |
| Microsoft<br>Office | Excel, Word,<br>Powerpoint | 2107                    |
| R Studio            | Tmap<br>Spdep<br>Maptools  | 2.3-1<br>1.1-8<br>0 9-8 |
|                     | Leaflet<br>Rgdal           | 2.0.4.1<br>1.4-7        |
|                     | Rgeos<br>Raster            | 0.5-2<br>3.0-7          |
|                     | Htmltools<br>Ggplot2       | 0.4.0                   |
|                     | Tidyverse                  | 1.3.0                   |

 Table 2: Software Used with corresponding libraries

| SpatialEpi   | 1.2.3      |
|--------------|------------|
| Car          | 3.0-6      |
| Ape          | 5.5        |
| CARBayes     | 5.2.3      |
| Shapefiles   | 0.7        |
| Sp           | 1.3-1      |
| SĪ           | 0.8-0      |
| Purrr        | 0.3-4      |
| Matrixcalc   | 1.0-5      |
| INLA         | 21.02.23   |
| INLABMA      | 0.1-11     |
| Geosphere    | 1.5-10     |
| Reshape2     | 1.4.3      |
| Maxcovr*     | 0.1.3.9200 |
| GGally       | 1.5.0      |
| RColorBrewer | 1.1-2      |
| Lattice      | 0.20-38    |
| SemiPar      | 1.0-4.2    |
| Mapview      | 2.10.0     |
| Mapedit      | 0.6.0      |
| Ggmap        | 3.0.0      |
| Magrittr     | 1.5        |
| GISTools     | 0.7-4      |
| Shp2graph    | 0-5        |

# Datasets

The data needed to rerun this experiment is zipped together within a folder and numbered in order of use. All the files within this folder must be kept together to run the experiments, see Figure 1. Where appropriate within the code where a CSV file is saved and used in another piece of software e.g., R Studio to SPSS, the output of SPSS will be saved within the folder.

| 📙   🕑 📙 🗕   Configu                                        | ration Manual Data                               |                              |                    |                                                        |                        |
|------------------------------------------------------------|--------------------------------------------------|------------------------------|--------------------|--------------------------------------------------------|------------------------|
| File Home Sha                                              | re View                                          |                              |                    |                                                        |                        |
| Pin to Quick Copy Paster<br>access                         | Cut<br>Copy path<br>Paste shortcut               | New item                     | ss •<br>Properties | Copen - Select a<br>Edit Select n<br>History Invert se | ll<br>Ione<br>election |
| Clipboa                                                    | rd Organise                                      | New                          | Op                 | en Seleo                                               | t                      |
| $\leftarrow \rightarrow \checkmark \land \square \diamond$ | This PC > Desktop > Masters of Science in Data A | Analytics > Research Project | : > Configuration  | n Manual Data                                          |                        |
| Ouick access                                               | Name                                             | Date                         | e modified         | Туре                                                   | Size                   |
| Downloads                                                  | 8 5.1SIR_Calculation                             | 15/0                         | 8/2021 20:32       | R File                                                 | 2 KB                   |
|                                                            | 6.2Principal_Component_Analysis                  | 13/0                         | 8/2021 20:24       | R File                                                 | 4 KB                   |
| Documents 🖈                                                | 8 5.3Queens_Matrix                               | 15/0                         | 8/2021 20:57       | R File                                                 | 5 KB                   |
| 📰 Pictures 🖈                                               | 8 5.4BayesianCarModels                           | 15/0                         | 8/2021 21:10       | R File                                                 | 36 KB                  |
| 📃 Desktop 🛛 🖈                                              | R 5.5MCLP                                        | 15/0                         | 8/2021 21:12       | R File                                                 | 352 KB                 |
| 📙 AED Related Jou                                          | R c99096be-cff8-4729-b967-ebd104afdb0120         | 020328-1-nubkfi.o4ctb 29/0   | 07/2021 09:22      | CPG File                                               | 1 KB                   |
| Configuration M                                            | c99096be-cff8-4729-b967-ebd104afdb0120           | 020328-1-nubkfi.o4ctb 29/0   | 07/2021 09:23      | DBF File                                               | 2,672 KB               |
| Experiment 2                                               | c99096be-cff8-4729-b967-ebd104afdb0120           | 020328-1-nubkfi.o4ctb 23/0   | 07/2021 13:44      | GAL File                                               | 161 KB                 |
| Research Project                                           | c99096be-cff8-4729-b967-ebd104afdb0120           | 020328-1-nubkfi.o4ctb 29/0   | 07/2021 09:23      | GeoDa Project File                                     | 5 KB                   |
|                                                            | c99096be-cff8-4729-b967-ebd104afdb0120           | 020328-1-nubkfi.o4c 29/0     | 07/2021 09:22      | PRJ File                                               | 1 KB                   |
| OneDrive                                                   | c99096be-cft8-4/29-b96/-ebd104afdb0120           | 020328-1-nubkfi.o4c 29/0     | 07/2021 09:23      | SHP File                                               | 6,744 KB               |
| 💻 This PC                                                  | CAB = 4-44                                       | J20328-1-nubkfi.o4c 29/0     | 7/2021 09:23       | SHX File                                               | 27 KB                  |
| 3D Objects                                                 | CAR.04Ctb                                        | 29/0                         | 7/2021 10:29       | DPE File                                               | 076 VP                 |
| Desktop                                                    | CAR.04Clb                                        | 29/0                         | 17/2021 10:29      | DBF File                                               | 1 KB                   |
| Documents                                                  | CAR.o4ctb.shp                                    | 29/0                         | 7/2021 10:29       | SHP File                                               | 6 744 KB               |
| - Downloads                                                | CAR.o4ctb.shx                                    | 29/0                         | 7/2021 10:29       | SHX File                                               | 27 KB                  |
| Musia                                                      | EDITEDOSI Queen 3409.gal                         | 20/0                         | 7/2021 16:00       | Text Document                                          | 158 KB                 |
|                                                            | R gis_osm_roads_free_1                           | 01/0                         | 8/2021 14:20       | CPG File                                               | 1 KB                   |
| Pictures                                                   | gis_osm_roads_free_1                             | 01/0                         | 8/2021 14:20       | DBF File                                               | 157,018 KB             |
| Videos                                                     | gis_osm_roads_free_1.prj                         | 01/0                         | 8/2021 14:20       | PRJ File                                               | 1 KB                   |
| 🏪 Local Disk (C:)                                          | gis_osm_roads_free_1.shp                         | 01/0                         | 8/2021 14:20       | SHP File                                               | 183,604 KB             |
| 🖆 Recovery (D:)                                            | gis_osm_roads_free_1.shx                         | 01/0                         | 8/2021 14:20       | SHX File                                               | 6,941 KB               |

Figure 1: Image illustrating project files to run this code. Ensure these files are saved to directory.

# 4 Pre-processing Data

Upon downloading the data, the data was cleaned and organised either manually by saving into a CSV or through programming R. A description of each dataset is described below with specific actions to pre-process the data.

### 4.1 AED Data

Within the zipped data folder there are two datasets 1) the raw data as received by the HSE entitled "RAWAED CSO Small Areas Jan2021\_SMORAN30MAR2021" see Figure 2 and 2) the structured labelled data entitled "AED\_CFR\_GRoup\_Final.csv" see Figure 3. The original dataset has four columns with ID, Small Area Code, CSO Code and CSO Ed Name. This data had to be manually checked against the CSO GeoHive website https://census2016.geohive.ie/datasets/electoral-divisions-cso-generalised-

<u>20m/explore?location=53.082175%2C-6.355948%2C9.97&showTable=true</u> to code each of the AEDs to the relevant electoral division. The new coded data was saved to the second file where the GUID, GEOGID and GEOGDESC codes for the electoral division were included.

| <b>B</b> 1 | 1363 | •       | $\times$ | ~ | f <sub>x</sub> | 217086     | 5001/217 | 7117001                    |   |
|------------|------|---------|----------|---|----------------|------------|----------|----------------------------|---|
|            | А    |         |          | В |                |            | с        | D                          | E |
| 1          | ID   | Small A | rea      |   |                | - <b>†</b> | CSO 🔻    | CSO ED Name 💌              |   |
| 2          | SA1  |         |          |   | 1              | 7008003    | 1017     | BORRIS                     |   |
| 3          | SA2  |         |          |   | 1              | 7008004    | 1017     | BORRIS                     |   |
| 4          | SA3  |         |          |   | 1              | 7010042    | 1019     | CARLOW RURAL (PT.)         |   |
| 5          | SA4  |         |          |   | 1              | 7011010    | 1001     | CARLOW URBAN               |   |
| 6          | SA5  |         |          |   | 1              | 7011011    | 1001     | CARLOW URBAN               |   |
| 7          | SA6  |         |          |   | 1              | 7017004    | 1023     | CRANEMORE                  |   |
| 8          | SA7  |         |          |   | 1              | 7034011    | 1034     | MUINEBEAG URBAN            |   |
| 9          | SA8  |         |          |   | 1              | 7036002    | 1036     | NURNEY                     |   |
| 10         | SA9  |         |          |   | 1              | 7051002    | 1048     | TULLOW URBAN               |   |
| 11         | SA10 |         |          |   | 1              | 7051004    | 1048     | TULLOW URBAN               |   |
| 12         | SA11 |         |          |   | 1              | 7051005    | 1048     | TULLOW URBAN               |   |
| 13         | SA12 |         |          |   | 1              | 7051008    | 1048     | TULLOW URBAN               |   |
| 14         | SA13 |         |          |   | 1              | 7054003    | 1002     | GRAIGUE URBAN              |   |
| 15         | SA14 |         |          |   | 2              | 7082003    | 32071    | LARAH SOUTH                |   |
| 16         | SA15 |         |          |   | 2              | 7083003    | 32026    | SWANLINBAR                 |   |
| 17         | SA16 |         |          |   | 3              | 7010001    | 16066    | BALLYNACALLY               |   |
| 18         | SA17 |         |          |   | 3              | 7012001    | 16049    | BALLYSTEEN                 |   |
| 19         | SA18 |         |          |   | 3              | 7016001    | 16140    | CAHER                      |   |
| 20         | SA19 |         |          |   | 3              | 7026005    | 16026    | CLAREABBEY (PART IN R.D.)  |   |
| 21         | SA20 |         |          |   | 3              | 7027001    | 16027    | CLENAGH                    |   |
| 22         | SA21 |         |          |   | 3              | 7027002    | 16027    | CLENAGH                    |   |
| 23         | SA22 |         |          |   | 3              | 7042005    | 16019    | CORROFIN                   |   |
| 24         | SA23 |         |          |   | 3              | 7045003    | 16028    | CRUSHEEN                   |   |
| 25         | SA24 |         |          |   | 3              | 7051001    | 16010    | DRUMCREEHY                 |   |
| 26         | SA25 |         |          |   | 3              | 7051003    | 16010    | DRUMCREEHY                 |   |
| 27         | SA26 |         |          |   | 3              | 7057027    | 16032    | ENNIS RURAL (PART IN R.D.) |   |
| 28         | SA27 |         |          |   | 3              | 7057036    | 16032    | ENNIS RURAL (PART IN R.D.) |   |
| 29         | SA28 |         |          |   | 3              | 7057052    | 16032    | ENNIS RURAL (PART IN R.D.) |   |
| 30         | SA29 |         |          |   | 3              | 7057056    | 16032    | ENNIS RURAL (PART IN R.D.) |   |
| 31         | SA30 |         |          |   | 3              | 7057068    | 16032    | ENNIS RURAL (PART IN R.D.) |   |
| 32         | SA31 |         |          |   | 3              | 7058006    | 16002    | ENNIS URBAN NO. 2          |   |
| 33         | SA32 |         |          |   | 3              | 7059013    | 16054    | ENNISTIMON                 |   |
| 34         | SA33 |         |          |   | 3              | 7077007    | 16088    | KILKEE                     |   |
| 35         | SA34 |         |          |   | 3              | 7077009    | 16088    | KILKEE                     |   |
| 36         | SA35 |         |          |   | 3              | 7079004    | 16071    | KILLADYSERT                |   |
| 37         | SA36 |         |          |   | 3              | 7080003    | 16134    | KILLALOE                   |   |
| _          | 4    |         |          |   |                |            |          |                            |   |

Figure 2: Raw data of AED locations to small area code.

|     | Спрроа    | ra       | 12   | 1                |      | Font     |        |     | 121 |   |
|-----|-----------|----------|------|------------------|------|----------|--------|-----|-----|---|
| Δ 1 | 1         |          |      | ~                |      | GUI      |        |     |     |   |
| A   | L         |          |      | · · · · · ·      | Jx   | GOIL     |        |     |     |   |
|     | Α         | В        |      | С                | 0    | <b>b</b> | Е      |     | F   | G |
| 1   | GUID_     | GEOGID   | 0    | GEOGDES          | CFR_ | Grou     | AED_Co | unt |     |   |
| 2   | 2AE196291 | ED3409_0 | 0: 0 | Carlow Ur        |      | 0        |        | 2   |     |   |
| 3   | 2AE196291 | ED3409_0 | 0: 0 | Graigue U        |      | 0        |        | 1   |     |   |
| 4   | 2AE196291 | ED3409_0 | 0: 0 | Clonmore         |      | 0        |        | 0   |     |   |
| 5   | 2AE196291 | ED3409_0 | D: H | Hacketsto        |      | 0        |        | 0   |     |   |
| 6   | 2AE196291 | ED3409_0 | D: H | Haroldsto        |      | 0        |        | 0   |     |   |
| 7   | 2AE196291 | ED3409_0 | D1 K | Kineagh          |      | 0        |        | 0   |     |   |
| 8   | 2AE196291 | ED3409_0 | ): F | Rahill           |      | 0        |        | 0   |     |   |
| 9   | 2AE196291 | ED3409_0 | ): F | Rathvilly        |      | 0        |        | 0   |     |   |
| 10  | 2AE196291 | ED3409_0 | D: T | Fiknock          |      | 0        |        | 0   |     |   |
| 11  | 2AE196291 | ED3409_0 | D: \ | <b>Villiamst</b> |      | 0        |        | 0   |     |   |
| 12  | 2AE196291 | ED3409_0 | ): A | Agha             |      | 0        |        | 0   |     |   |
| 13  | 2AE196291 | ED3409_0 | ): E | Ballinacar       |      | 0        |        | 0   |     |   |
| 14  | 2AE196291 | ED3409_0 | D1 E | Ballintem        |      | 0        |        | 0   |     |   |
| 15  | 2AE196291 | ED3409_0 | ): E | Ballon           |      | 0        |        | 0   |     |   |
| 16  | 2AE196291 | ED3409_0 | ): E | Ballyellin       |      | 0        |        | 0   |     |   |
| 17  | 2AE196291 | ED3409_0 | ): E | Ballymoor        |      | 0        |        | 0   |     |   |
| 18  | 2AE196291 | ED3409_0 | ): E | Borris           |      | 0        |        | 2   |     |   |
| 19  | 2AE196291 | ED3409_0 | ): E | Burton Ha        |      | 0        |        | 0   |     |   |
| 20  | 2AE196291 | ED3409_0 | 0: 0 | Carlow Ru        |      | 0        |        | 1   |     |   |
| 21  | 2AE196291 | ED3409_0 | 0: 0 | Clogrenan        |      | 0        |        | 0   |     |   |
| 22  | 2AE196291 | ED3409_0 | 0: 0 | Clonegall        |      | 0        |        | 0   |     |   |
| 23  | 2AE196291 | ED3409_0 | 0: 0 | Corries          |      | 0        |        | 0   |     |   |
| 24  | 2AE196291 | ED3409_0 | 0: 0 | Cranemor         |      | 0        |        | 1   |     |   |
| 25  | 2AE196291 | ED3409_0 | ): F | -<br>ennagh      |      | 0        |        | 0   |     |   |
| 26  | 2AE196291 | ED3409_0 | 0: 0 | Garryhill        |      | 0        |        | 0   |     |   |
| 27  | 2AE196291 | ED3409_0 | 0: 0 | Grangefor        |      | 0        |        | 0   |     |   |
| 28  | 2AE196291 | ED3409_0 | ): J | ohnstowi         |      | 0        |        | 0   |     |   |
| 29  | 2AE196291 | ED3409_0 | D: K | Cellistown       |      | 0        |        | 0   |     |   |
| 30  | 2AE196291 | ED3409_0 | D: K | Kilbride         |      | 0        |        | 0   |     |   |
| 31  | 2AE196291 | ED3409_0 | D: K | Killedmor        |      | 0        |        | 0   |     |   |
| 32  | 2AE196291 | ED3409_0 | D: K | Killerrig        |      | 0        |        | 0   |     |   |
| 33  | 2AE196291 | ED3409_0 | ): L | eighlinbr        |      | 0        |        | 0   |     |   |
| 34  | 2AE196291 | ED3409 ( | D: N | -<br>Nuinebea    |      | 0        |        | 0   |     |   |
| 35  | 2AE196291 | ED3409 ( | D: N | Muinebea         |      | 0        |        | 1   |     |   |
| 36  | 2AE196291 | ED3409 ( | ): N | Myshall          |      | 0        |        | 0   |     |   |
| 37  | 2AE196291 | ED3409 ( | ): r | Nurney           |      | 0        |        | 1   |     |   |
| 38  | 2AE196291 | ED3409 ( | 0:0  | Oldleighli       |      | 0        |        | 0   |     |   |

Figure 3: Manually tagged data to electoral division

### 4.2 CFR Data

Within the zipped data folder there are two datasets 1) the raw data as received by the HSE entitled "RAWCopy of CFRs JAN 2021" see Figure 4 and 2) the structured labelled data entitled "AED\_CFR\_GRoup\_Final.csv" see Figure 3. This had to be manually checked against the CSO GeoHive website to code every electoral division to the correct AED location. This dataset required attention to detail as there was no corresponding CSO code to the census, so each name had to be checked manually against the GeoHive website.

|   | Α     | В              | C       |
|---|-------|----------------|---------|
| L |       | Kilcogy 🔹      | Cavan 💌 |
| 2 |       | Ballyjamesduff | Cavan   |
| 3 |       | Cavan          | Cavan   |
| 4 |       | Shercock       | Cavan   |
| 5 |       | Kildysart      | Clare   |
| 5 |       | Rathcormac     | Cork    |
| 7 |       | Carrigtwohill  | Cork    |
| 3 |       | Duhallow       | Cork    |
| ) |       | Liscarroll     | Cork    |
| 0 |       | Charleville    | Cork    |
| 1 |       | Buttevant      | Cork    |
| 2 |       | Doneraile      | Cork    |
| 3 | ID    | Mallow         | Cork    |
| 4 | CFR1  | Blarney        | Cork    |
| 5 | CFR2  | Ballincollig   | Cork    |
| 6 | CFR3  | Ballygarvan    | Cork    |
| 7 | CFR4  | Carrigaline    | Cork    |
| 8 | CFR5  | Crosshaven     | Cork    |
| 9 | CFR6  | Whitegate      | Cork    |
| 0 | CFR7  | Passage West   | Cork    |
| 1 | CFR8  | Glanmire       | Cork    |
| 2 | CFR9  | Castlemartyr   | Cork    |
| 3 | CFR10 | Youghal        | Cork    |
| 4 | CFR11 | Fermoy         | Cork    |
| 5 | CFR12 | Falcarragh     | Donegal |
| 6 | CFR13 | Gweedore       | Donegal |
| 7 | CFR14 | Ballyshannon   | Donegal |
| 8 | CFR15 | Bundoran       | Donegal |
| 9 | CFR16 | Creevy         | Donegal |
| 0 | CFR17 | Ardara         | Donegal |
| 1 | CFR18 | Mountcharles   | Donegal |
| 2 | CFR19 | Milford        | Donegal |
| 3 | CER20 | Tory Island    | Donegal |

Figure 4: Raw CFR dataset with no census codes.

### 4.3 Census 2016 & OSI Data

Both files were downloaded directly from the CSO website using the 20m version. The raw census 2016 data is in an excel entitled "RAWCENSUS\_SAPS2016\_ED3409" see Figure 5.

| A1        | · ·          | ×             | fx GUID    |            |         |            |            |           |           |          |           |            |         |           |           |           |           |           |            |          |           |            |          |           |           |           |           |           |
|-----------|--------------|---------------|------------|------------|---------|------------|------------|-----------|-----------|----------|-----------|------------|---------|-----------|-----------|-----------|-----------|-----------|------------|----------|-----------|------------|----------|-----------|-----------|-----------|-----------|-----------|
| A []      | В            | С             | D          | E          | F       | G          | н          | 1.1       | J I       | ĸ        | L         | M          | N       | 0         | P         | Q         | R         | S         | т          | U        | V         | W          | X        | Y         | Z         | AA        | AB        | AC        |
| 1 GUID    | GEOGID       | GEOGDES(1     | T1_1AGE0 T | 1_1AGE1 T1 | 1AGE2 T | 1_1AGE3 T1 | L_1AGE4 T1 | _1AGE5 T1 | _1AGE6 T1 | _1AGE7 T | 1_1AGE8 T | 1_1AGE9 T1 | 1AGE1 T | 1_1AGE1 T | 1_1AGE1 T | 1_1AGE1 T | 1_1AGE1 T | 1_1AGE1 T | 1_1AGE1 T1 | _1AGE1 T | 1_1AGE1 T | 1_1AGE1 T1 | _1AGE2 T | 1_1AGE2 T | L_1AGE3 T | 1_1AGE3 T | 1_1AGE4 T | 1_1AGE4 7 |
| 2 2AE196  | 529: ED3409_ | 0: Carlow Ur  | 21         | 27         | 16      | 24         | 35         | 25        | 30        | 16       | 21        | 14         | 13      | 23        | 23        | 17        | 29        | 20        | 25         | 14       | 31        | 39         | 259      | 245       | 212       | 175       | 167       | 145       |
| 3 2AE196  | 529: ED3409_ | 0: Graigue U  | 6          | 5          | 9       | 9          | 7          | 10        | 7         | 10       | 9         | 3          | 9       | 7         | 14        | 9         | 7         | 6         | 7          | 8        | 6         | 10         | 40       | 111       | 69        | 36        | 38        | 36        |
| 4 2AE196  | 529: ED3409_ | 0:Clonmore    | 2          | 1          | 2       | 3          | 2          | 2         | 4         | 3        | 8         | 7          | 4       | 1         | 2         | 5         | 6         | 6         | 1          | 3        | 3         | 4          | 19       | 15        | 15        | 14        | 20        | 16        |
| 5 2AE190  | 529: ED3409_ | 0:Hacketsto   | 9          | 15         | 8       | 4          | 15         | 6         | 10        | 11       | 13        | 7          | 12      | 10        | 12        | 9         | 11        | 10        | 10         | 8        | 6         | 5          | 34       | 31        | 39        | 41        | 45        | 28        |
| 6 2AE190  | 529: ED3409_ | 0:Haroldsto   | 2          | 1          | 2       | 2          | 3          | 2         | 0         | 1        | 2         | 1          | 4       | 2         | 1         | 1         | 1         | 3         | 6          | 3        | 4         | 1          | 4        | 7         | 6         | 5         | 13        | 13        |
| 7 2AE196  | 529: ED3409  | 0:Kineagh     | 0          | 3          | 3       | 1          | 3          | 1         | 0         | 1        | 1         | 0          | 1       | 1         | 2         | 3         | 1         | 2         | 1          | 3        | 3         | 2          | 11       | 7         | 11        | 9         | 15        | 11        |
| 8 2AE196  | 529: ED3409_ | 0:Rahill      | 4          | 5          | 8       | 4          | 6          | 9         | 7         | 4        | 4         | 4          | 6       | 7         | 3         | 5         | 5         | 6         | 4          | 3        | 3         | 6          | 11       | 20        | 24        | 25        | 30        | 35        |
| 9 2AE196  | 529: ED3409_ | 0:Rathvilly   | 8          | 8          | 15      | 8          | 6          | 6         | 5         | 7        | 5         | 9          | 3       | 11        | 5         | 2         | 9         | 9         | 9          | 6        | 6         | 11         | 26       | 19        | 26        | 25        | 35        | 24        |
| 10 2AE190 | 529: ED3409  | 0: Tiknock    | 3          | 1          | 2       | 1          | 4          | 3         | 3         | 3        | 2         | 2          | 3       | 4         | 2         | 5         | 2         | 5         | 6          | 2        | 2         | 1          | 8        | 3         | 9         | 14        | 19        | 11        |
| 11 2AE190 | 529: ED3409  | 0: Williamste | 4          | 1          | 1       | 3          | 1          | 4         | 2         | 3        | 1         | 2          | 4       | 2         | 5         | 3         | 2         | 0         | 2          | 2        | 2         | 3          | 4        | 6         | 10        | 10        | 11        | 11        |
| 12 2AE196 | 529: ED3409  | 0:Agha        | 4          | 0          | 2       | 2          | 1          | 5         | 7         | 5        | 7         | 4          | 4       | 4         | 1         | 3         | 4         | 1         | 3          | 2        | 2         | 2          | 11       | 13        | 11        | 17        | 18        | 18        |
| 13 2AE196 | 529: ED3409_ | 0:Ballinacar  | 9          | 6          | 6       | 7          | 6          | 6         | 7         | 4        | 6         | 7          | 6       | 7         | 4         | 9         | 4         | 6         | 16         | 8        | 8         | 3          | 17       | 25        | 28        | 38        | 34        | 35        |
| 14 2AE196 | 529: ED3409  | 0:Ballintem   | 4          | 4          | 4       | 6          | 3          | 1         | 4         | 7        | 4         | 2          | 6       | 3         | 6         | 5         | 5         | 3         | 3          | 1        | 4         | 3          | 18       | 9         | 12        | 19        | 22        | 22        |
| 15 2AE190 | 529: ED3409  | 0:Ballon      | 2          | 7          | 10      | 8          | 7          | 8         | 9         | 6        | 8         | 8          | 4       | 8         | 8         | 5         | 2         | 5         | 3          | 6        | 2         | 4          | 8        | 13        | 21        | 41        | 22        | 35        |
| 16 2AE190 | 529: ED3409  | 0:Ballyellin  | 2          | 1          | 3       | 2          | 2          | 6         | 3         | 3        | 3         | 0          | 1       | 6         | 3         | 2         | 1         | 1         | 1          | 5        | 5         | 3          | 7        | 8         | 13        | 15        | 13        | 15        |
| 17 2AE196 | 529: ED3409  | 0:Ballymoor   | 1          | 5          | 2       | 3          | 1          | 6         | 3         | 4        | 3         | 6          | 3       | 1         | 2         | 0         | 2         | 3         | 5          | 2        | 1         | 2          | 10       | 5         | 8         | 15        | 13        | 19        |
| 18 2AE196 | 529: ED3409  | 0: Borris     | 5          | 6          | 5       | 7          | 5          | 5         | 11        | 6        | 6         | 5          | 6       | 4         | 6         | 6         | 6         | 4         | 7          | 6        | 6         | 3          | 27       | 17        | 32        | 23        | 38        | 37        |
| 19 2AE196 | 529: ED3409_ | 0: Burton Ha  | 7          | 8          | 3       | 5          | 2          | 4         | 6         | 5        | 7         | 6          | 10      | 4         | 5         | 2         | 4         | 8         | 4          | 2        | 3         | 4          | 10       | 9         | 15        | 21        | 25        | 17        |
| 20 2AE190 | 529: ED3409  | 0: Carlow Ru  | 94         | 122        | 129     | 115        | 135        | 121       | 138       | 128      | 111       | 116        | 121     | 115       | 99        | 105       | 97        | 101       | 105        | 107      | 107       | 138        | 545      | 380       | 562       | 630       | 543       | 480       |
| 21 2AE190 | 529: ED3409  | 0: Clogrenan  | 3          | 8          | 7       | 9          | 9          | 10        | 6         | 8        | 9         | 10         | 8       | 9         | 9         | 13        | 10        | 8         | 7          | 11       | 8         | 9          | 29       | 20        | 25        | 43        | 43        | 39        |
| 2 2AE196  | 529: ED3409  | 0:Clonegall   | 3          | 14         | 2       | 11         | 4          | 14        | 13        | 8        | 6         | 7          | 6       | 7         | 1         | 4         | 3         | 7         | 6          | 6        | 9         | 2          | 23       | 15        | 43        | 41        | 35        | 30        |
| 23 2AE196 | 529: ED3409_ | 0:Corries     | 6          | 5          | 1       | 6          | 2          | 5         | 4         | 7        | 3         | 8          | 3       | 6         | 3         | 3         | 8         | 3         | 3          | 4        | 3         | 0          | 12       | 13        | 20        | 18        | 25        | 19        |
| 24 2AE196 | 529: ED3409  | 0: Cranemor   | 11         | 12         | 11      | 10         | 18         | 21        | 6         | 10       | 7         | 15         | 8       | 15        | 6         | 6         | 10        | 5         | 4          | 4        | 6         | 7          | 24       | 24        | 43        | 58        | 35        | 26        |
| 25 2AE190 | 529: ED3409  | 0:Fennagh     | 5          | 11         | 6       | 10         | 8          | 5         | 4         | 7        | 11        | 5          | 6       | 8         | 6         | 4         | 5         | 8         | 5          | 4        | 0         | 2          | 20       | 14        | 26        | 41        | 30        | 42        |
| 26 2AE190 | 529: ED3409  | 0:Garryhill   | 4          | 3          | 2       | 5          | 2          | 5         | 5         | 4        | 7         | 8          | 4       | 9         | 2         | 7         | 3         | 4         | 1          | 4        | 5         | 2          | 20       | 10        | 20        | 14        | 20        | 17        |
| 27 2AE196 | 529: ED3409  | 0:Grangefor   | 2          | 3          | 1       | 6          | 2          | 0         | 4         | 5        | 6         | 4          | 6       | 2         | 4         | 2         | 2         | 2         | 1          | 3        | 3         | 0          | 14       | 10        | 17        | 28        | 27        | 10        |
| 28 2AE196 | 529: ED3409  | 0: Johnstowi  | 3          | 2          | 3       | 5          | 4          | 5         | 2         | 7        | 3         | 5          | 7       | 2         | 6         | 3         | 4         | 6         | 3          | 3        | 5         | 2          | 12       | 9         | 9         | 17        | 30        | 21        |
| 29 2AE196 | 529; ED3409  | 0: Kellistowr | 5          | 1          | 1       | 3          | 6          | 4         | 7         | 8        | 10        | 4          | 12      | 4         | 7         | 13        | 9         | 6         | 7          | 7        | 9         | 11         | 30       | 21        | 28        | 28        | 33        | 39        |
| 30 2AE190 | 529: ED3409  | 0:Kilbride    | 4          | 3          | 7       | 1          | 4          | 4         | 3         | 6        | 3         | 4          | 2       | 5         | 4         | 3         | 2         | 2         | 1          | 5        | 3         | 2          | 9        | 14        | 6         | 16        | 19        | 13        |
| 31 2AE196 | 529: ED3409  | 0:Killedmor   | 4          | 1          | 2       | 1          | 3          | 6         | 0         | 1        | 8         | 2          | 0       | 8         | 1         | 5         | 4         | 5         | 4          | 7        | 1         | 2          | 11       | 6         | 16        | 20        | 16        | 16        |
| 32 2AE196 | 529: ED3409  | 0:Killerrig   | 1          | 8          | 1       | 1          | 6          | 4         | 1         | 2        | 3         | 0          | 2       | 3         | 2         | 2         | 6         | 3         | 2          | 2        | 2         | 6          | 14       | 7         | 11        | 7         | 14        | 18        |
| 33 2AE196 | 529: ED3409  | 0:Leighlinbr  | 6          | 13         | 9       | 14         | 13         | 8         | 9         | 9        | 15        | 8          | 11      | 15        | 10        | 11        | 13        | 11        | 13         | 13       | 6         | 14         | 35       | 63        | 53        | 56        | 81        | 70        |
| 34 2AE196 | 529: ED3409  | 0:Muinebea    | 2          | 2          | 3       | 4          | 5          | 5         | 3         | 6        | 4         | 3          | 3       | 3         | 2         | 8         | 8         | 4         | 11         | 4        | 5         | 4          | 25       | 14        | 16        | 20        | 19        | 24        |
| 35 2AE190 | 529: ED3409  | 0:Muinebea    | 17         | 22         | 11      | 19         | 24         | 21        | 27        | 26       | 32        | 6          | 19      | 18        | 21        | 19        | 20        | 18        | 19         | 19       | 19        | 15         | 76       | 95        | 84        | 122       | 94        | 74        |
| 36 2AE190 | 529: ED3409  | 0: Myshall    | 3          | 3          | 5       | 9          | 3          | 3         | 5         | 7        | 7         | 7          | 6       | 4         | 7         | 5         | 9         | 4         | 3          | 3        | 1         | 0          | 16       | 12        | 17        | 26        | 16        | 29        |
| 37 2AE196 | 529: ED3409  | 0:Numey       | 7          | 6          | 4       | 5          | 2          | 7         | 4         | 4        | 6         | 9          | 4       | 2         | 8         | 10        | 15        | 8         | 11         | 9        | 10        | 7          | 32       | 27        | 15        | 17        | 29        | 42        |
| 38 2AE196 | 529: ED3409  | 0:Oldleighli  | 6          | 6          | 5       | 1          | 3          | 7         | 5         | 5        | 5         | 10         | 5       | 6         | 9         | 3         | 4         | 5         | 5          | 5        | 7         | 2          | 7        | 13        | 14        | 26        | 19        | 30        |

Figure 5: Raw Census 2016 data from the CSO website

The census data was edited in Excel and resaved as a CSV. The age columns for Male, Female and Total were summed by years 0-49 and 50+. There was a new variable created called Age50percent which accounts for the total percentage population of each electoral division above the age of 50. This CSV was entitled "Data\_Ex2B\_CSO\_Variables.csv" Figure 6.

| AutoSave 🧿     | •                | <b>9</b> • (° | ~ \$                                  | Data_E>          | :2B_CSO_Var | riables 👻                  | م<br>ا                  | ) Search      |           |               |                       |             |          |           | celinemo                        | ran@gmail                          | .cor               |
|----------------|------------------|---------------|---------------------------------------|------------------|-------------|----------------------------|-------------------------|---------------|-----------|---------------|-----------------------|-------------|----------|-----------|---------------------------------|------------------------------------|--------------------|
| File Hon       | ne Inser         | t Draw        | / Page                                | Layout           | Formulas    | Data                       | Review                  | View          | Help      | Power Piv     | ot                    |             |          |           |                                 |                                    |                    |
| Paste V        | Calibri<br>B I L | ⊔ -  ⊞        | • 11 • <i>F</i><br>•   <u>&amp;</u> • | A~ A~ ≡<br>A ~ ≡ |             | ≫~~<br><u>+=</u> <u>+=</u> | 란 Wrap Tex<br>토 Merge & | t<br>Center ~ | General   | 6 <b>9</b> 50 | ~<br>_00 Co<br>→0 For | nditional F | ormat as | Cell      | Insert ∽<br>Delete ∽<br>Format∽ | ∑ ~ A<br>↓ ~ Z<br>↓ ~ Si<br>↓ ~ Fi | 7<br>ort 8<br>lter |
| Clipboard 5    |                  | Font          |                                       | 5                |             | Alignme                    | nt                      | 12            | N         | umber         | 5                     | St          | yles     |           | Cells                           | E                                  | ditir              |
| M1             | • : [x           |               | fr T1                                 | 1AGE Dor(        | °o50+       |                            |                         |               |           |               |                       |             | ,        |           |                                 |                                    |                    |
|                |                  | · · · · ·     |                                       | IAOL_FER         | .2301       |                            |                         |               |           |               |                       |             |          |           |                                 |                                    |                    |
| A              | В                | С             | D                                     | E                | F           | G                          | н                       | 1             | J         | К             | L                     | M           | N        | 0         | P                               | Q                                  |                    |
| 1 GUID         | GEOGID C         | GEOGDES       | T1_1AGE0                              | T1_1AGE5         | T1_1AGET    | T1_1AGEG                   | T1_1AGEG                | T1_1AGET      | Populatio | T1_1AGE0      | T1_1AGE5              | T1_1AGE_    | T12_3_BV | T12_3_BVI | T12_3_BVE                       | <u>ι</u> π                         |                    |
| 2 2AE19629:    | ED3409_010       | Carlow Ur     | 1666                                  | 699              | 2365        | 1472                       | 723                     | 2195          | 4560      | 3138          | 1422                  | 0.311842    | 55       | 73        | 128                             |                                    | -                  |
| 3 2AE19629:    | ED3409_010       | Graigue U     | 488                                   | 223              | /11         | 446                        | 248                     | 694           | 1405      | 934           | 4/1                   | 0.335231    | 15       | 18        | 33                              |                                    | -                  |
| 4 2AE19629:    | ED3409_0:0       | Clonmore      | 168                                   | 90               | 258         | 176                        | 92                      | 268           | 526       | 344           | 182                   | 0.346008    | 3        | 2         | 5                               |                                    |                    |
| 5 2AE19629:    | ED3409_01F       | Hacketsto     | 409                                   | 183              | 592         | 354                        | 171                     | 525           | 1117      | 763           | 354                   | 0.31692     | 11       | 11        | 22                              |                                    | -                  |
| 6 2AE19629:    | ED3409_01F       | Haroldsto     | 90                                    | 49               | 139         | 110                        | 4/                      | 157           | 296       | 200           | 96                    | 0.324324    | 3        | 2         | 5                               |                                    | -                  |
| 7 ZAE19629.    | ED3409_0.K       | kineagn       | 96                                    | 04               | 160         | 124                        | 59                      | 183           | 343       | 220           | 123                   | 0.358601    | 3        | 5         | 8                               |                                    |                    |
| 8 2AE196291    | ED3409_01F       | kanili        | 248                                   | 101              | 349         | 263                        | 11/                     | 380           | /29       | 511           | 218                   | 0.29904     | 3        | 9         | 12                              |                                    |                    |
| 9 2AE19629.    | ED3409_0.F       | Rathvilly     | 303                                   | 122              | 425         | 329                        | 121                     | 450           | 875       | 632           | 243                   | 0.2///14    | 4        | 13        | 1/                              |                                    |                    |
| 10 2AE19629.   | ED3409_0.1       | IKNOCK        | 120                                   | 59               | 1/9         | 102                        | 51                      | 153           | 332       | 222           | 110                   | 0.331325    | 3        | 3         | 0                               |                                    | -                  |
| 11 2AE196291   | ED3409_0:V       | Williamste    | 99                                    | 4/               | 146         | 92                         | 45                      | 137           | 283       | 191           | 92                    | 0.325088    | 2        | 1         | 3                               |                                    |                    |
| 12 2AE19629.   | ED3409_0.4       | Agna          | 151                                   | 55               | 206         | 140                        | 49                      | 189           | 395       | 291           | 104                   | 0.263291    | 2        | 4         | 6                               |                                    | -                  |
| 13 2AE19629:   | ED3409_01E       | Ballinacar    | 312                                   | 1/9              | 491         | 344                        | 190                     | 534           | 1025      | 656           | 369                   | 0.36        | 5        | 6         | 11                              |                                    |                    |
| 14 2AE19629:   | ED3409_01E       | Ballintem     | 180                                   | 99               | 279         | 189                        | 94                      | 283           | 562       | 369           | 193                   | 0.343416    | 1        | 8         | 9                               |                                    |                    |
| 15 2AE19629:   | ED3409_01E       | Ballon        | 260                                   | 105              | 365         | 259                        | 93                      | 352           | 717       | 519           | 198                   | 0.276151    | 11       | 6         | 17                              |                                    | -                  |
| 16 2AE19629:   | ED3409_01E       | Ballyellin    | 124                                   | 83               | 207         | 146                        | /2                      | 218           | 425       | 2/0           | 155                   | 0.364706    | 0        | 2         | 2                               |                                    | -                  |
| 17 2AE19629:   | ED3409_0: E      | Ballymoor     | 125                                   | 54               | 179         | 111                        | 54                      | 165           | 344       | 236           | 108                   | 0.313953    | 1        | 3         | 4                               |                                    | -                  |
| 18 2AE19629:   | ED3409_01E       | Borris        | 289                                   | 211              | 500         | 315                        | 236                     | 551           | 1051      | 604           | 447                   | 0.425309    | 10       | 23        | 33                              |                                    |                    |
| 19 2AE19629:   | ED3409_01E       | Burton Ha     | 196                                   | 69               | 265         | 197                        | 63                      | 260           | 525       | 393           | 132                   | 0.251429    | 3        | 0         | 3                               |                                    | -                  |
| 20 2AE19629:   | ED3409_010       | Carlow Ru     | 5444                                  | 1689             | 7133        | 5495                       | 1918                    | 7413          | 14546     | 10939         | 3607                  | 0.247972    | 101      | 132       | 233                             |                                    | -                  |
| 21 2AE19629:   | ED3409_010       | Clogrenan     | 370                                   | 156              | 526         | 377                        | 135                     | 512           | 1038      | 747           | 291                   | 0.280347    | 4        | 6         | 10                              |                                    |                    |
| 22 2AE19629:   | ED3409_010       | Clonegall     | 320                                   | 155              | 475         | 348                        | 178                     | 526           | 1001      | 668           | 333                   | 0.332667    | 1        | 6         | 7                               |                                    | _                  |
| 22 24 510 5201 | ED3400_01/       |               | 100                                   | 00               | 270         | 100                        |                         | 250           | 507       | 200           | 100                   | 0 00000     | -        | 2         |                                 |                                    |                    |

Figure 6: CSO edited data in excel

### 4.4 Irish Road Network

This downloaded shapefile directly website was as а from the http://download.geofabrik.de/europe/ireland-and-northern-ireland.html entitled and "gis osm roads free 1". Figure 7-9 illustrates the road network derived from the code described in section 5.5. This dataset crashed the computer several times due to computational issues. Ensure there is enough memory to run the code before loading in the road network data. See R Code entitled "MemoryCode.r" to increase memory limit.

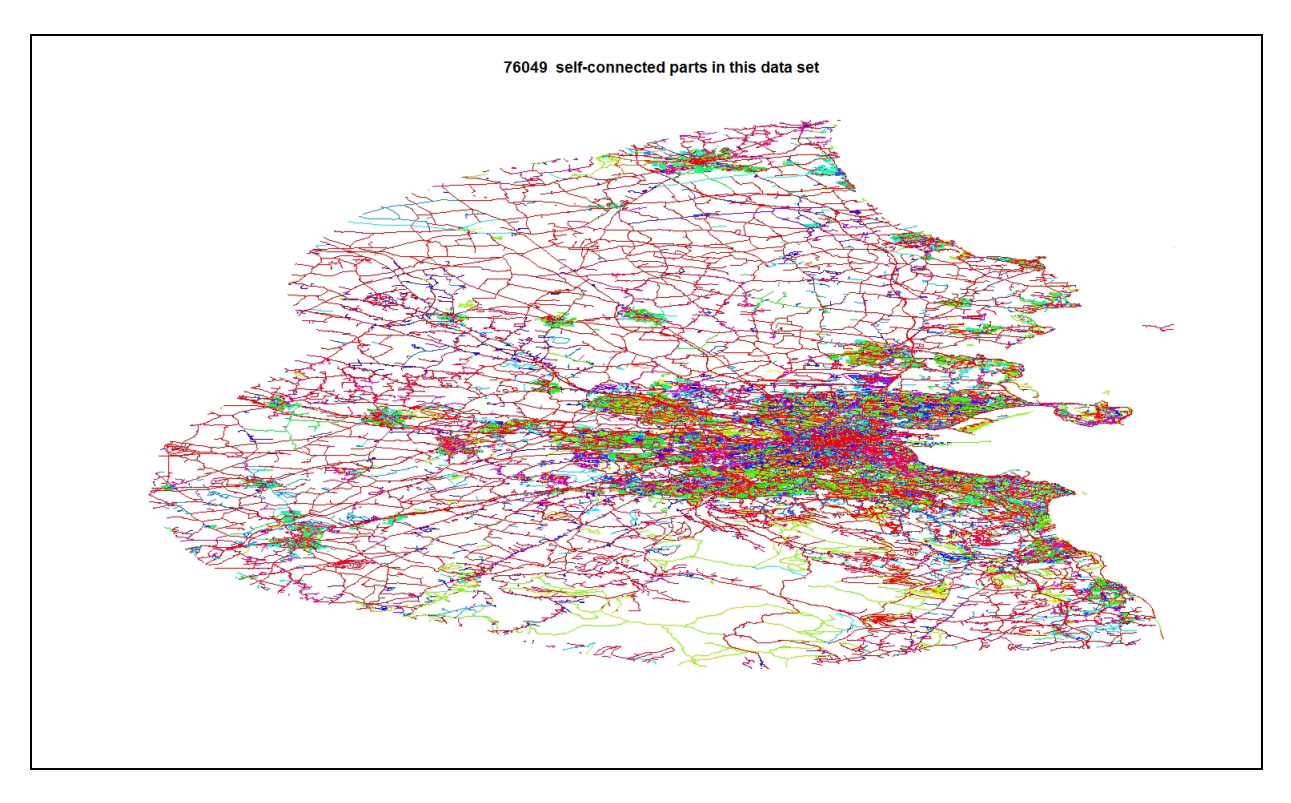

Figure 7: Various Road network levels in Dublin County and city

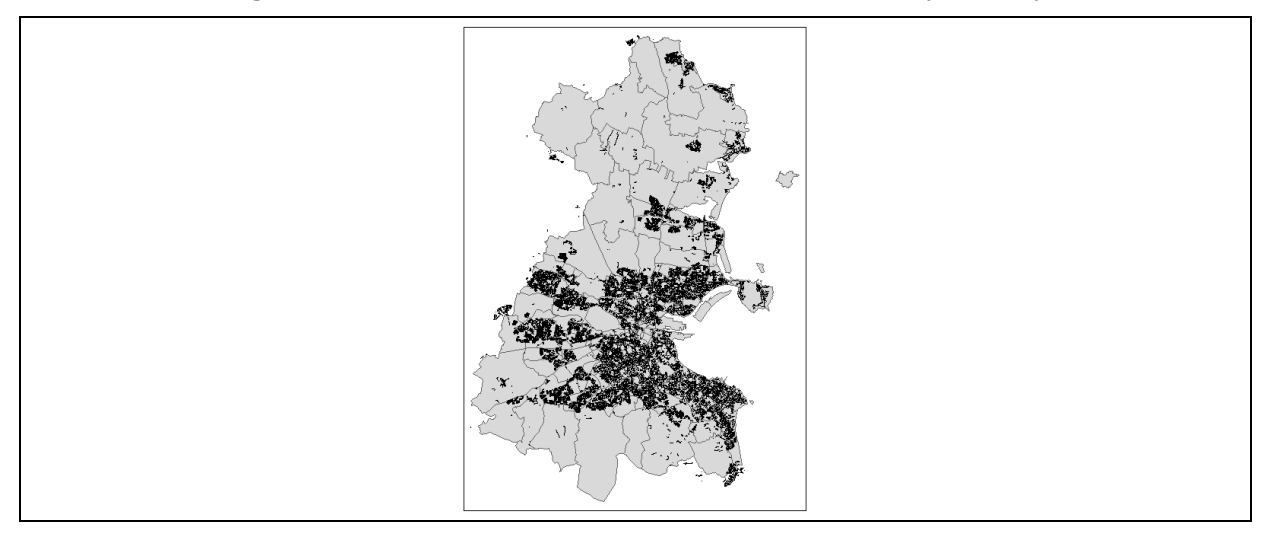

Figure 8: Dublin residential road network against electoral divisions.

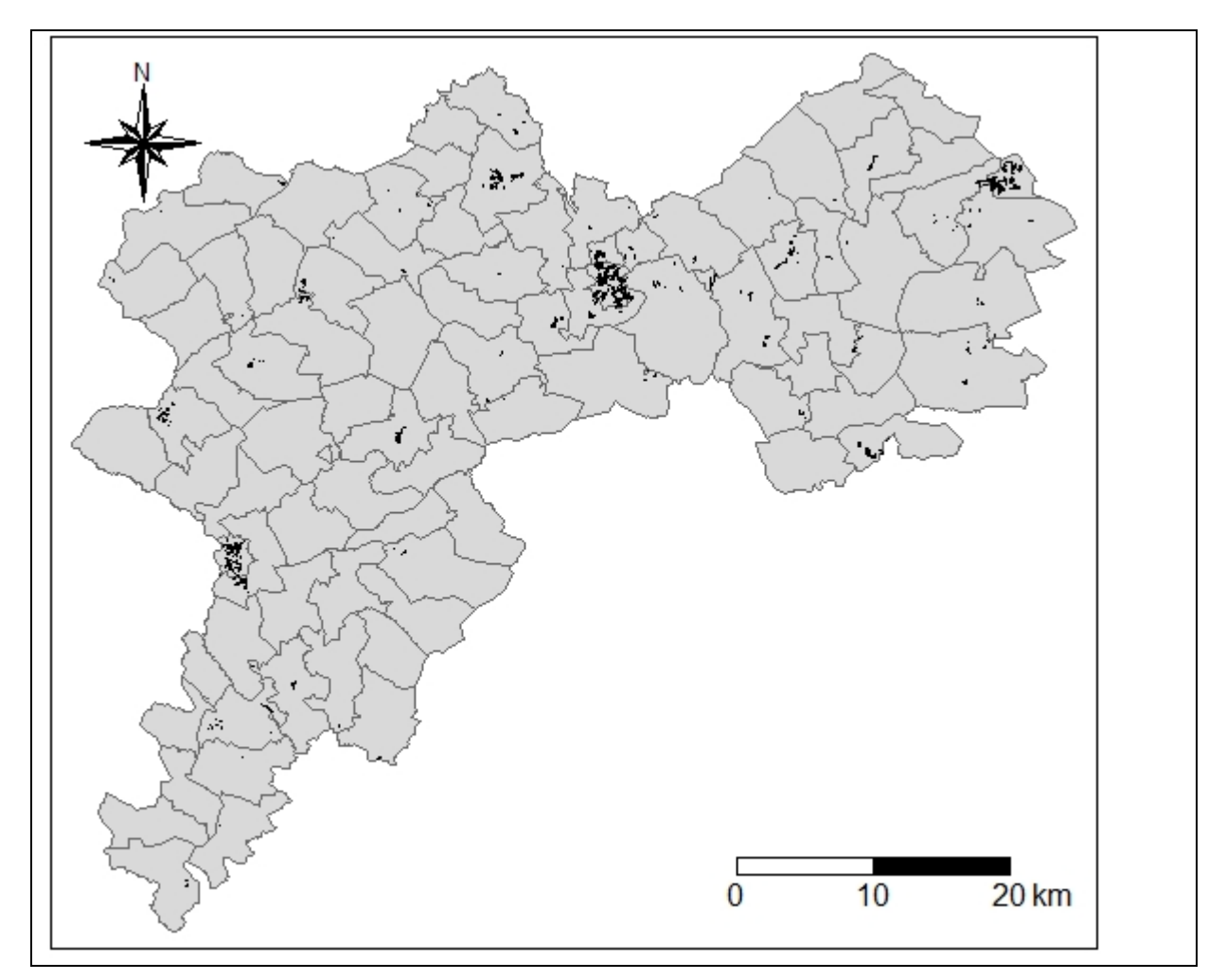

Figure 9: Electoral Divisions against residential road network in County Offaly

# **5** Experiment Implementation

### 5.1 SIR Calculation

The Standardised Incidence Ratio (SIR) was calculated in R Studio using the CSV file "Data\_Ex2B\_CSO\_Variables.csv" and was saved to the data frame "Data\_SIR" with two files saved to CSV 1) "SIR\_ABOVE1\_Exp2B.csv" and 2) "Data\_SIR\_healthNoFair.csv". The variable Age50plus was also created within this code and the summary function was used to apply the statistics to table 1 in the report Figure 10.

| Console Terminal × Jobs ×                                                                                                    |
|----------------------------------------------------------------------------------------------------|
| -/ #                                                                                                    |
| > #inspect_dataframe                                                                                                    |
| GUID GEOGID GEOGDESC T1_1AGE0.49M T1_1AGE50M T1_1AGEC0.49F T1_1AGEGE_0.49F                                                                                                    |
| Length:3409 Length:3409 Length:3409 Min. : 14 Min. : 12.0 Min. : 30.0 Min. : 12.0 Min. : 10.0<br>Class :character Class :character Class :character 1st0u:: 113 lst0u:: 65.0 lst0u:: 178.0 lst0u:: 10.0 lst0u:: 61.0                                                                                                    |
| Mode :character Mode :character Mode :character Median : 206 Median : 109.0 Median : 320.0 Median : 201.0 Median : 106.0                                                                                                    |
| mean : +aco mean : ∠u+.o mean : osu./ mean : +aco.s mean : ∠1<br>3rd Qu.: 465 3rd Qu.: 223.0 3rd Qu.: 766.0 3rd Qu.: 471.0 3rd Qu.: 231.0                                                                                                    |
| Max. :16279 Max. :2916.0 Max. :19195.0 Max. :16509.0 Max. :3190.0                                                                                                    |
| TL_1AGETF PopulationTotal TL_1AGE0.49TT TL_1AGE50.TT TL_1AGE_PerCe50. TL2_3_BV8_M TL2_3_BV8_F TL2_3_BV8_TT Age50plus                                                                                                    |
| איזה. : אורט איזה. : 65 איזה. : 54.0 איזה. : 22.0 איזה. : 22.0 איזה. : 20.000 איזה. : 20.00 איזה. : 20.00 איזה<br>ובל 20.1 ובל 20.1 באר 1.5 איזה 1.5 איזה 1.5 איזה 1.5 איזה 1.5 איזה 1.5 איזה 1.5 איזה 1.5 איזה 1.5 איזה 1.5 איזה                                                                                                    |
| Median : 311.0 Median : 630 Median : 409.0 Median :214.0 Median :0.34876 Median : 4.00 Median : 4.00 Median : 8.00 [2-3]):724<br>Mean • 706 2 Mean • 1397 • 977 5 Mean • 424 3 Mean • 0.3478 Mean • 10.71 Mean • 11 77 Mean • 27 42 [3-4]1855                                                                                                    |
| 3rd Qu.: 730.0 3rd Qu.: 1443 3rd Qu.: 937.0 3rd Qu.: 458.0 3rd Qu.: 0.39286 3rd Qu.: 10.00 3rd Qu.: 12.00 3rd Qu.: 22.00 [4-5]: 673                                                                                                    |
| Max. :19699.0 Max. :38894 Max. :32788.0 Max. :6106.0 Max. :0.61147 Max. :190.00 Max. :216.00 Max. :395.00 [5-6]: 67<br>[6-7]: 3                                                                                                    |
| > > > > > > > > > > > > > > > > > > >                                                                                                    |
| <pre>&gt; d &lt;- aggregate(x = Exp28\$T12_3_BV8_TT, by = list(GUID = Exp28\$GUID),</pre>                                                                                                    |
| + FUN = sum) > names(d) <- c("GUID", "\")                                                                                                    |
| > Tibrary(SpatialEpi)                                                                                                    |
| > popuration <= Expositopriationotat<br>> selfbadhealth <= ExpOsito_23E3112_3_EVE_TT                                                                                                    |
| > n.strata <- 7<br>> Ex285E <- expected(population, selfbadhealth, n.strata)                                                                                                    |
|                                                                                                    |
| > Data_SIX <= mrsg (ctapiz), (gy, z = 00tr); (gy, z = 00tr);<br>> Data_SIX SIR_TIBH <= Data_SIX S/VData_SIX SE                                                                                                    |
| > summary(Data_SIR)<br>GUID GEOGID GEOGDESC T1_1AGE0.49M T1_1AGE50M T1_1AGEGE.49F T1_1AGEGE_50.F                                                                                                    |
| Length:3409 Length:3409 Length:3409 Min. : 14 Min. : 12.0 Min. : 30.0 Min. : 12.0 Min. : 10.0                                                                                                    |
| Crass it haracter Crass it haracter Crass it haracter ist contracter ist contracter ist contracter Node it haracter Node it haracter Node it h |
| Mean : 486 Mean : 204.6 Mean : 690.7 Mean : 486.5 Mean : 219.7<br>3nd Ou.: 465 3nd Ou.: 223.0 3nd Ou.: 706.0 3nd Ou.: 471.0 3nd Ou.: 231.0                                                                                                    |
| Max. :16279 Max. :2916.0 Max. :19195.0 Max. :16509.0 Max. :3190.0                                                                                                    |
| T1_1AGETF PopulationTotal T1_1AGE0.49TT T1_1AGE50.TT T1_1AGE_PerCe50. T12_3_8V8_M T12_3_8V8_F <u>T12_3_8V8_F</u> Age50plus                                                                                                    |
| Min. : 31.0 Min. : 66 Min. : 34.0 Min. : 22.0 Min. :0.08443 Min. :0.00 Min. :0.00 Min. :0.00 Min. :0.00 [0-1]; 2<br>1st0u::168.0 1st0u:349 1st0u: 221.0 1st0u:126.0 1st0u:0330 1st0u:2.00 1st0u:2.00 1st0u:4.00 [1-2]; 85                                                                                                    |
| Median : 311.0 Median : 630 Median : 409.0 Median : 214.0 Median : 0.34876 Median : 4.00 Median : 4.00 Median : 8.00 [2-3]: 724<br>Norme : 276 J More : 1307 More : 1373 Median : 214.0 Median : 0.37876 More : 10.71 More : 11.72 More : 1373 Cont                                                                                                    |
| Metani : 700.2 metani : 1377 Metani : 572.3 metani : 424.3 Metani : 0.34785 Metani : 10.10 Metani : 11.72 Metani : 22.42 [3-4]18553<br>3rd Qui: 7.20.2 metani : 3rd Qui: 23.3 metani : 424.3 Metani : 0.34786 3rd Qui: 12.0.0 3rd Qui: 12.00 3rd Qui: 2                                                                                                    |
| Max. :19699.0 Max. :38894 Max. :32788.0 Max. :6106.0 Max. :0.61147 Max. :190.00 Max. :216.00 Max. :395.00 [5-6]: 67<br>[6-7]: 3                                                                                                    |
| E Y SERTER                                                                                                    |
| http:// 21.13 http:// 1000 http://00108                                                                                                    |
| Median : 90.33 Median : 8.00 Median :0.08682<br>Mean : 156.95 Mean : 22.42 Mean : 0.26874                                                                                                    |
| 3rd Qu.: 182.86 3rd Qu.: 22.00 3rd Qu.: 0.24123                                                                                                    |
| Max. :1220.29 Max. :395.00 Max. :8./3161                                                                                                    |

Figure 10: SIR Code results and creation of Age50plus variable

### 5.2 Principal Component Analysis

The columns were selected from the census excel and saved into a CSV entitled "MaterialDeprivation\_ResearchProject.csv" to upload to R Studio to apply standardisation and to clean the data to remove punctuation. Standardization was applied using the base package in R. Once the data was standardised a CSV was created entitled "MatDep standardize2.csv" to upload to SPSS Figure 11.

| T8_1_OTHT T9_2_PA T9_2_PB               | T9_2_PC T9_2_PI       |               |
|-----------------------------------------|-----------------------|---------------|
| 1 1.29318369 0.3429503 0.1716460        | 0.4438990 1.210134    | \$ 1.0        |
| 2 0.30590487 -0.2817226 -0.3001936 -    | 0.3459051 0.039842    | 0.1           |
| 3 -0.08900666 -0.3474776 -0.4019629 -   | 0.4079146 -0.344030   | -0.2          |
| 4 -0.15482524 -0.1455157 -0.3325747 -   | 0.3295869 -0.250655   | 3 -0.0        |
| 5 -0.28646242 -0.4343682 -0.3834594 -   | 0.4601330 -0.3834550  | 0 -0.4        |
| 6 -0.22064383 -0.4108842 -0.4019629 -   | 0.42/4965 -0.433254   | -0.3          |
| 1 1 8730500 0 3135510 0 00807016        | 115_1_GE4C 115_4      | <u> </u>      |
| 1 1.8/30390 0.3135319 0.0980/916        | 0.06/31309 1.40642    | 22 4          |
|                                         | 0.36029360 -0.045184  | 132 0         |
|                                         | 0.31744034 -0.33133   | 222 0         |
|                                         | 0.49207032 -0.19720   | 25 0          |
| 5 -0.4045854 -0.4555550 -0.45716213 -   | 0.33633142 -0.47733   | 152 -0        |
| 6 -0.4589017 -0.4513451 -0.25989585 -   | 0.31744034 -0.441460  | 975 -U        |
| > Matuep_standard1ze2 <- Matuep_stand   | ardize                |               |
| > #add first three columns from Srand   | isePCA to MatDep_sta  | andard        |
| > Mattep_standard12e230010 <- Standar   | ISEFCAST. GOID        |               |
| > MatDep_standardize25GE0GDE5C <= Stand | artserCASGEUGID       |               |
| > Mattep_standardize23dcodbcst <- sta   | nuar iser CA3dE0dDE5C |               |
| TC 2 ON D TC 2 OOD                      |                       | 77            |
| 16_5_0MLF 16_5_00F                      |                       |               |
| Min. :-0.52106 Min. :-0.75444           | 1-t 0: : 0 3035       | M10.          |
| Ist Qu.:=0.30661 Ist Qu.:=0.31484       | IST QU.:-0.3625       | ISC Q         |
| Median :-0.27585 Median :-0.32315       | Meet an :-0.3420      | Meura         |
| Mean : 0.00000 Mean : 0.00000           | neari : 0.0000        | mean<br>and o |
| Sra Qu.: -0.02085 Sra Qu.: 0.07565      | Srd Qu.:-0.1398       | sra y         |
| TO 1 ULCIDIT TO 1 CT                    | T0 1 LAUET            | max.<br>To    |
|                                         |                       | w: 1          |
| Min. :-0.33611 Min. :-0.3412            | 1-1-0.04073           | 1-+ 0         |
| Madian +-0.24917 Madian +-0.2191        | Modian 1-0 22626      | Mada          |
| Mean + 0.00000 Nean + 0.0000            | Mean . 0.00000        | Mean          |
| 2rd Ou +=0.02797 2rd Ou +=0.0274        | 2nd Ou + 0.02025      | 2nd C         |
| Max 12 94259 Max 14 2499                | Max +14 72956         | Max           |
| TO 2 DC TO 2 DD                         | TO 2 PE               | max.          |
| Min :=0 52541 Min :=0 51210             | Min :-0 60684         | Min           |
| 1 st 00 1=0 41771 1 st 00 1=0 42080     | 1ct 0u :=0.44580      | 1+            |
| Modian 1-0 21227 Modian 1-0 22159       | Madian :-0.29997      | Mod           |
| Mean + 0.00000 Mean + 0.00000           | Mean + 0.00000        | Mean          |
| 3rd Ou 1=0.03586 3rd Ou 1=0.04108       | 3rd 0u + 0.01837      | 3nd           |
| May 14 92778 May 17 52991               | May 19 02496          | Max           |
| T9 2 P7 T15 1 NC                        | T15 1 1C              | T             |
| Min :=0.53702 Min :=0.4748              | Min :-0 564124        | Min           |
| 1st 0u.:-0.44662 1st 0u.:-0.4371        | 1st 0u.:-0.456058     | 1st           |
| Median :-0.35370 Median :-0.3931        | Median :-0.362211     | Medi          |
| Mean : 0.00000 Mean : 0.0000            | Mean : 0.000000       | Mear          |
| 3rd 0u +=0.03227 3rd 0u +=0.1417        | 3rd Ou +=0.001041     | 3rd           |
| Max. :13.91742 Max. : 9.7237            | Max. :14.306391       | Max-          |
| T15 3 R T15 3 0TH                       | T15 3 N               | G             |
| Min. :-0.53423 Min. :-0.9408            | Min. :-0.79764        | Lengt         |
| 1st 0u :-0 44314 1st 0u :-0 5511        | 1st 0u +-0 53718      | Class         |
| Median :-0.34587 Median :-0.2832        | Median :-0.34857      | Mode          |
| Mean : 0.00000 Mean : 0.0000            | Mean : 0.00000        |               |
| 3rd 0u.:-0.01857 3rd 0u.: 0.1552        | 3rd Ou.: 0.09152      |               |
| Max, :15.54684 Max, :11.5536            | Max. :11.31825        |               |
| >                                       |                       |               |
| S SATDANCEED DATA TO COCC TO DIN DCA    | /r                    |               |
|                                         |                       |               |
|                                         |                       |               |

Figure 11: SIR Code results and creation of Age50plus variable

Within SPSS PCA was applied to the data relying on the Eigenvalues to determine the components and then rerun a second time specifying two components. The method relying on the Eigenvalues was used for the report. See SPSS files entitled "MatDep\_Experiment2blatest.sav.spv" and MatDep\_Experiment2B.sav[DataSet1]. See screenshot in Figure 12 and 13. The output of PCA was saved into a CSV and entitled "SPSS\_MatDepOutputforR" Figure 14.

| 🔚 MatDep_Experiment2Blatest.sav.spv                               | [Document4] - IBM SPSS S                     | Statistics View             | wer                        |                                   |                     |                |                  |
|-------------------------------------------------------------------|----------------------------------------------|-----------------------------|----------------------------|-----------------------------------|---------------------|----------------|------------------|
| <u>F</u> ile <u>E</u> dit <u>V</u> iew <u>D</u> ata <u>T</u> rans | form <u>I</u> nsert F <u>o</u> rma           | it <u>A</u> nalyz           | e <u>G</u> raph            | s <u>U</u> tilitie:               | s E <u>x</u> tensio | ns <u>W</u> in | dow <u>H</u> elp |
| i 📁 🖩 🖨 🗟 🤌                                                       |                                              |                             |                            |                                   | 2                   |                | <u> </u>         |
| Cutput                                                            | T9_2_PC                                      | .886                        | .428                       | 014                               | .886                | .428           | 014              |
| Factor Analysis                                                   | T9_2_PD                                      | .745                        | .638                       | .047                              | .745                | .638           | .047             |
| Title                                                             | T9_2_PE                                      | .652                        | .649                       | .221                              | .652                | .649           | .221             |
| Notes                                                             | T9_2_PF                                      | .584                        | .735                       | .179                              | .584                | .735           | .179             |
| Active Dataset                                                    | T9_2_PG                                      | .459                        | .837                       | .099                              | .459                | .837           | .099             |
| Correlation Matrix                                                | Т9_2_РН                                      | .832                        | .460                       | .142                              | .832                | .460           | .142             |
| \mu Inverse of Covaria                                            | T9_2_PI                                      | .024                        | 197                        | .846                              | .024                | 197            | .846             |
| KMO and Bartlett's                                                | T9_2_PJ                                      | .149                        | .303                       | .682                              | .149                | .303           | .682             |
| Total Variance Exr                                                | T9_2_PZ                                      | .503                        | .832                       | .008                              | .503                | .832           | .008             |
| Scree Plot                                                        | T15_1_NC                                     | .232                        | .855                       | 208                               | .232                | .855           | 208              |
| Component Matrix                                                  | T15_1_1C                                     | .716                        | .678                       | .039                              | .716                | .678           | .039             |
| Rotated Compone                                                   | T15_1_2C                                     | .906                        | .368                       | .152                              | .906                | .368           | .152             |
| Component Plot o                                                  | T15 1 3C                                     | .928                        | .248                       | .160                              | .928                | .248           | .160             |
| E Log                                                             | T15_1_GE4C                                   | .885                        | .160                       | .231                              | .885                | .160           | .231             |
| E Factor Analysis                                                 | T15_2_Y                                      | .837                        | .540                       | .019                              | .837                | .540           | .019             |
| Notes                                                             | T15_2_N                                      | .495                        | .848                       | .105                              | .495                | .848           | .105             |
| Descriptive Statist                                               | T15_3_B                                      | .818                        | .568                       | .002                              | .818                | .568           | .002             |
| Correlation Matrix                                                | T15_3_OTH                                    | .515                        | .663                       | .284                              | .515                | .663           | .284             |
| MO and Bartlett's                                                 | T15_3_N                                      | .363                        | .845                       | .172                              | .363                | .845           | .172             |
| Communalities                                                     | Extraction Method: Pr<br>Rotation Method: Va | incipal Com<br>rimax with K | iponent Ana<br>aiser Norma | lysis.<br>alization. <sup>a</sup> |                     |                |                  |
|                                                                   | a. Rotation conve                            | rged in 4 ite               | rations.                   |                                   |                     |                |                  |
| Component Trans                                                   | Component T                                  | ransform                    | ation Mat                  | rix                               |                     |                |                  |
| 🗓 Log                                                             | Component 1                                  | :                           | 2                          | 3                                 |                     |                |                  |
| Log                                                               | 1                                            | 737                         | .671                       | .084                              |                     |                |                  |
|                                                                   | 2                                            | 650                         | 740                        | 120                               |                     |                |                  |

Figure 12: Output of PCA in SPSS

| View Data Transform A | Analyze Graphs Utilities E | Extensions Window Help |                           |                     |                      |
|-----------------------|----------------------------|------------------------|---------------------------|---------------------|----------------------|
| 🔒 🛄 🖛 🛥               |                            | M 📰 👬 💊                | • <mark>•</mark> <b>Q</b> |                     |                      |
|                       |                            |                        |                           |                     | Visible: 43 of       |
| 🖋 T15_1_2C            | 🖋 T15_1_3C                 | T15_1_GE4C             | T15_2_Y                   | 🛷 T15_2_N           | 🖋 T15_3_B            |
| .31355193824808600    | .09807915924389850         | .08731509022432960     | 1.408427928303410000      | 2.79497082635111000 | 1.39408004940993E+0  |
| 29883935249409700     | 45716218652045900          | 56029359636743400      | 045184324810012300        | .44768306434061000  | 4.58680862509982E-0  |
| 27735193878384500     | 19161197767663600          | 31744033889552300      | 391933193649055000        | 36637630844175600   | -4.23068333260897E-0 |
| 10545262910182900     | .02565637501376490         | .49207051934418200     | 197207227897080000        | .10807547324121800  | -2.36258686444271E-0 |
| 45999495532098800     | 45716218652045900          | 39839142471949300      | 477339318978868000        | 51620318686795800   | -4.61665367727143E-0 |
| 43134507037398500     | 23989383383005800          | 31744033889552300      | 441468746340347000        | 52619164542970500   | -4.27699977396847E-0 |
| 20572722641633900     | .07393823116718730         | 47934251054346400      | 275780863200509000        | 34140516203738900   | -2.56329144366718E-0 |
| 25228328945521800     | 16747104959992500          | 39839142471949300      | 263824005654335000        | 08669946871284500   | -2.06924940249924E-0 |
| 40269518542698200     | 48130311459717000          | 07458708142361140      | 455133726393117000        | 51620318686795800   | -4.44682672561995E-0 |
| 44208877722911100     | 48130311459717000          | 47934251054346400      | 461966216419502000        | 56115125039581900   | -4.49314316697944E-0 |
| 38837024295348100     | 16747104959992500          | 56029359636743400      | 415846908741403000        | 56614547967669300   | -4.15348926367648E-0 |
| 03024668111594680     | .04979730309047610         | .08731509022432960     | 113509225073863000        | 34639939131826200   | -1.42081922346632E-0 |
| 27377070316547000     | 31231661806019200          | .33016834769624100     | 361186988530322000        | 39134745484612300   | -3.47418145707057E-0 |
| 24153958260009200     | 16747104959992500          | 15553816724758200      | 311651435839030000        | 37137053772262900   | -2.91838416075664E-0 |
| 36330159362485400     | 36059847421361400          | 31744033889552300      | 420971276261192000        | 44128974765485700   | -3.90646824309252E-0 |
| 39911394980860700     | 31231661806019200          | 07458708142361140      | 438052501327154000        | 54117433327232500   | -4.36963265668746E-0 |
| 17349610585096000     | 21575290575334700          | .16826617604830000     | 176709757817925000        | 14663022008332600   | -1.71415668540979E-0 |
| 24153958260009200     | 48130311459717000          | 23648925307155200      | 369727601063303000        | 50122049902533800   | -3.42786501571107E-0 |
| 5.11957013810779000   | 3.55023187421360000        | 3.73011395230300000    | 5.451553901416780000      | 6.68547543615150000 | 5.54866483935657E+0  |
| 05531533044457420     | .33948844001101000         | 07458708142361140      | 219412820482832000        | 09169369799371840   | -2.16188228521823E-0 |
| 01950297426082080     | .02565637501376490         | .08731509022432960     | 186958492857503000        | 14663022008332600   | -1.83766719570177E-0 |
| 33823294429622600     | 07090733729307980          | 07458708142361140      | 379976336102881000        | 38635322556525000   | -3.72120247765454E-0 |
| 00517803178731941     | .12222008732061000         | .16826617604830000     | 139131062672807000        | 14663022008332600   | -1.71415668540979E-0 |
| <u> </u>              |                            |                        |                           |                     |                      |

Figure 13: Output of R of standardized data

|    | Clipboa   | rd       | L7            | Font              | t        | L7       |   | Alignme |
|----|-----------|----------|---------------|-------------------|----------|----------|---|---------|
| A  | 1         | •        | × ✓           | f <sub>x</sub> GU | ID       |          |   |         |
|    | A         | В        | с             | D                 | E        | F        | G | н       |
| 1  | GUID      | GEOGID   | GEOGDES       | LowMatDe          | HighMatD | Agri     |   |         |
| 2  | 2AE196293 | ED3409_0 | ): Carlow Ur  | -0.83329          | 3.78761  | -0.82871 |   |         |
| 3  | 2AE196293 | ED3409_0 | ): Graigue U  | -0.49259          | 0.76338  | -0.83849 |   |         |
| 4  | 2AE196293 | ED3409_0 | Clonmore      | -0.28236          | -0.32612 | 0.43929  |   |         |
| 5  | 2AE196293 | ED3409_0 | 0: Hacketsto  | -0.28091          | 0.12753  | 0.9226   |   |         |
| 6  | 2AE196293 | ED3409_0 | ): Haroldsto  | -0.33416          | -0.30817 | -0.66746 |   |         |
| 7  | 2AE196293 | ED3409_0 | 01 Kineagh    | -0.27832          | -0.37646 | -0.05618 |   |         |
| 8  | 2AE196293 | ED3409_0 | D: Rahill     | -0.23071          | -0.22503 | 0.45319  |   |         |
| 9  | 2AE196293 | ED3409_0 | ): Rathvilly  | -0.46651          | 0.21785  | 0.11902  |   |         |
| 10 | 2AE196293 | ED3409_0 | 0: Tiknock    | -0.31008          | -0.33712 | -0.21614 |   |         |
| 11 | 2AE196293 | ED3409_0 | ): Williamst  | -0.34821          | -0.31163 | -0.47637 |   |         |
| 12 | 2AE196293 | ED3409_0 | 01 Agha       | -0.23664          | -0.41745 | -0.34643 |   |         |
| 13 | 2AE196293 | ED3409_0 | ): Ballinacar | 0.1231            | -0.35779 | -0.10367 |   |         |
| 14 | 2AE196293 | ED3409_0 | 0: Ballintem  | -0.18952          | -0.43287 | 0.71695  |   |         |
| 15 | 2AE196293 | ED3409_0 | D: Ballon     | -0.2153           | -0.22885 | -0.0356  |   |         |
| 16 | 2AE196293 | ED3409_0 | ): Ballyellin | -0.27998          | -0.34474 | -0.2216  |   |         |
| 17 | 2AE196293 | ED3409_0 | ): Ballymoor  | -0.21562          | -0.44106 | -0.37351 |   |         |
| 18 | 2AE196293 | ED3409_0 | 0: Borris     | -0.21292          | 0.04789  | 0.13382  |   |         |
| 19 | 2AE196293 | ED3409_( | ): Burton Ha  | -0.14095          | -0.39245 | -0.85461 |   |         |
| 20 | 2AE196293 | ED3409_0 | Carlow Ru     | 2.04839           | 6.63126  | 2.6915   |   |         |
| 21 | 2AE196293 | ED3409_( | Clogrenan     | -0.03413          | -0.15711 | 0.00101  |   |         |
| 22 | 2AE196293 | ED3409_0 | Clonegall     | -0.09624          | -0.26474 | 1.19071  |   |         |
| 23 | 2AE196293 | ED3409_0 | 0: Corries    | -0.21422          | -0.37008 | 0.57054  |   |         |
| 24 | 2AE196293 | ED3409_0 | Cranemor      | -0.01189          | -0.30284 | 0.98918  |   |         |
| 25 | 2AE196293 | ED3409_( | 01 Fennagh    | -0.24341          | -0.157   | 0.56392  |   |         |
| 26 | 2AE196293 | ED3409_0 | ):Garryhill   | -0.23652          | -0.3297  | 0.43513  |   |         |
| 27 | 2AE196293 | ED3409_( | ): Grangefor  | -0.24044          | -0.31352 | -0.05924 |   |         |
| 28 | 2AE196293 | ED3409_0 | ): Johnstowi  | -0.0741           | -0.41101 | -0.40257 |   |         |
| 29 | 2AE196293 | ED3409_( | ): Kellistowr | -0.0313           | -0.1713  | -0.05727 |   |         |
| 30 | 2AE196293 | ED3409_0 | ): Kilbride   | -0.20161          | -0.40441 | -0.18543 |   |         |
| 31 | 2AE196293 | ED3409_0 | ): Killedmor  | -0.22533          | -0.3821  | -0.36155 |   |         |
| 32 | 2AE196293 | ED3409_0 | 0:Killerrig   | -0.23667          | -0.42216 | -0.30961 |   |         |
| 33 | 2AE196293 | ED3409_( | ):Leighlinbr  | -0.02682          | 0.09569  | 2.08877  |   |         |
| 34 | 2AE196293 | ED3409_0 | ): Muinebea   | -0.11139          | -0.35782 | -0.07786 |   |         |
| 35 | 2AE196293 | ED3409_0 | 0: Muinebea   | -0.49573          | 1.83281  | -0.09689 |   |         |
| 36 | 2AE196293 | ED3409_0 | 0: Myshall    | -0.31482          | -0.19787 | -0.03052 |   |         |
| 37 | 2AE196293 | ED3409_0 | 0: Nurney     | -0.13051          | -0.33152 | 1.41545  |   |         |
| 38 | 2AE196293 | ED3409_0 | ): Oldleighli | -0.34158          | -0.25842 | 1.09683  |   |         |
|    | <         | SPSS     | MatDepOut     | putforR           | +        |          |   |         |

Figure 14: Material Deprivation Scores from SPSS in CSV to upload to R

### 5.3 Queen's Matrix

R code was created to apply the Queen's Matrix however some islands and electoral divisions were omitted totalling 100. These had to be manually connected in GeoDa by importing the shapefiles ("c99096be-cff8-4729-b967-ebd104afdb012020328-1-nubkfi.o4ctb") for the electoral divisions and the data created in R ("TotalCARData.csv") to merge in Geoda and output as a shapefile Figure 15.

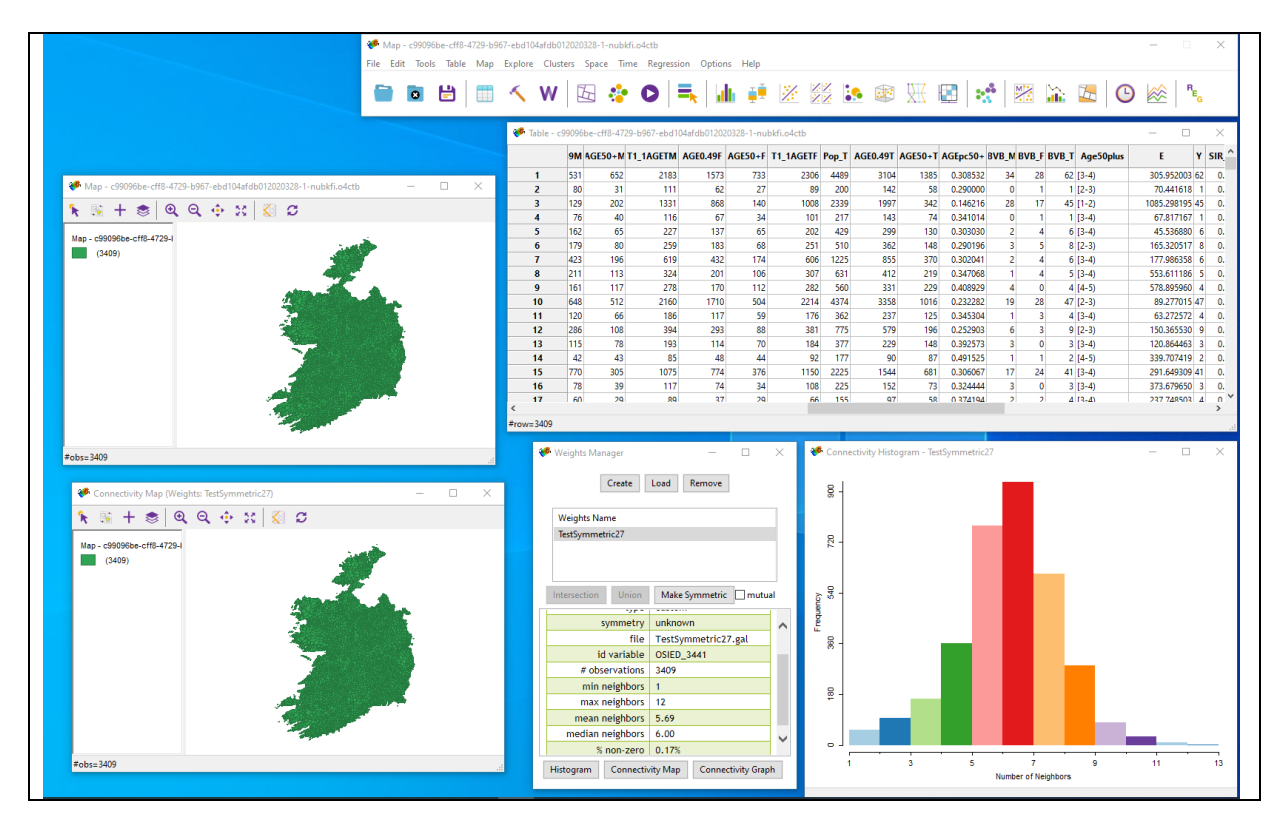

Figure 15: Merged data in GeoDa including creation of Queen's Matrix

The Queen's matrix was created with this information and the EDOSI codes were manually tagged to all 100 missing electoral divisions. The first row represents the electoral division to be manually tagged to a neighbour, the second number is the number of neighbours and the next line is the codes for each neighbour Figure 16 & 16a. This text file (EDIEDOSI\_Queen3409.gal) was then uploaded to GeoDa and symmetry applied to connect the neighbours together. This was saved as a Gal file named "TestSummetric27" Figure 14. The data was then all saved together as a shapefile under the same name. NB the current files in the ZIP folder has the GeoDa data saved onto the file. However, Geoda is very simple to use, it is recommended to download the software.

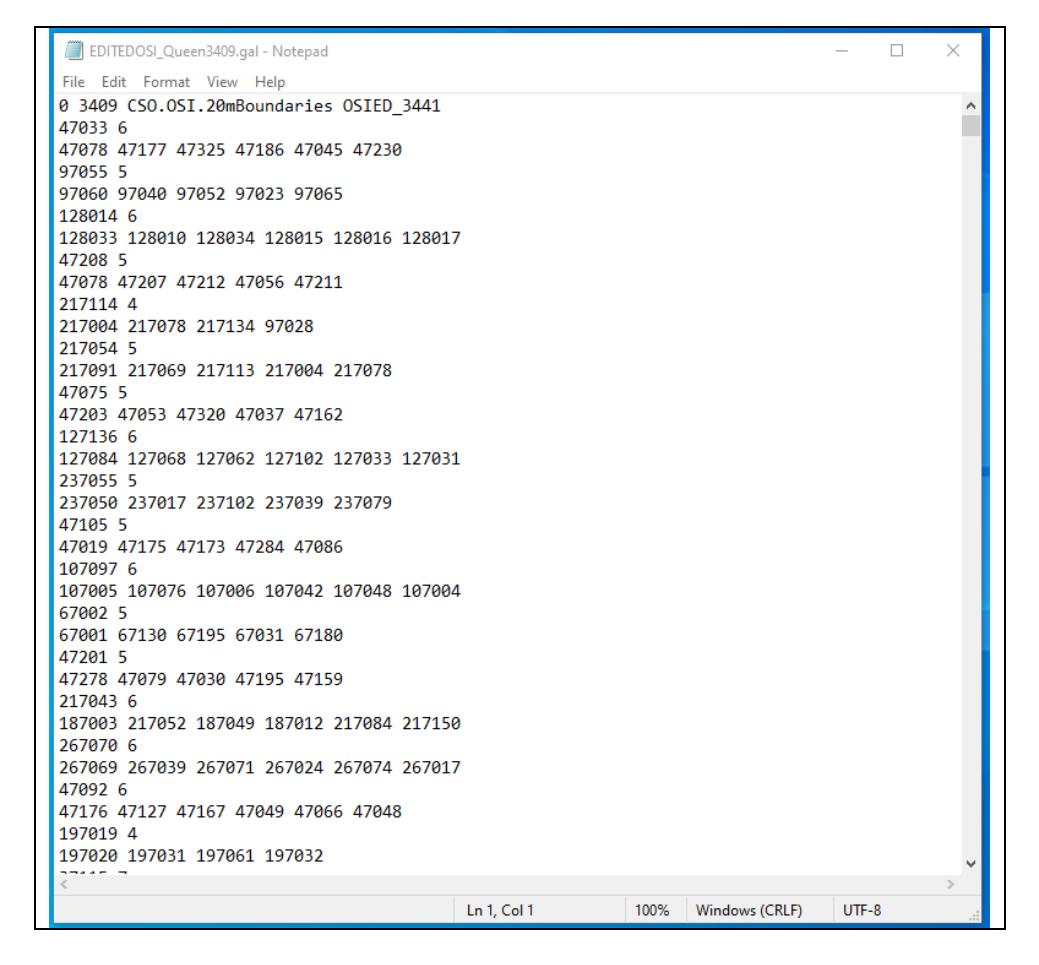

Figure 16: Raw CSO codes for Queen's matrix

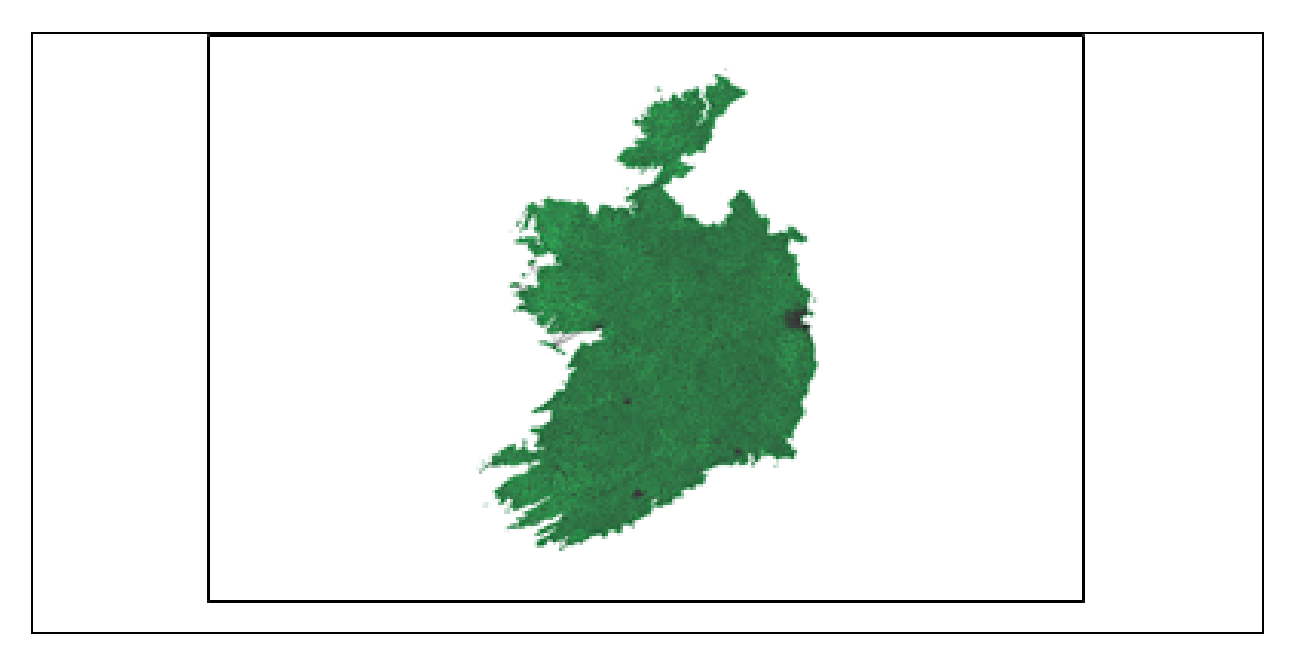

#### Figure 16a: Queen's matrix neighbour connections on map of Ireland

Within Geoda each of the variables intended for use in the Bayesian CAR models were tested for Auto Spatial Correlation using the Moran's I univariate statistic. The results are illustrated in figure 17. The final dataset in Geoda was saved to as a shapefile under the name "c99096be-cff8-4729-b967-ebd104afdb012020328-1-nubkfi.o4ctb" and imported into R.

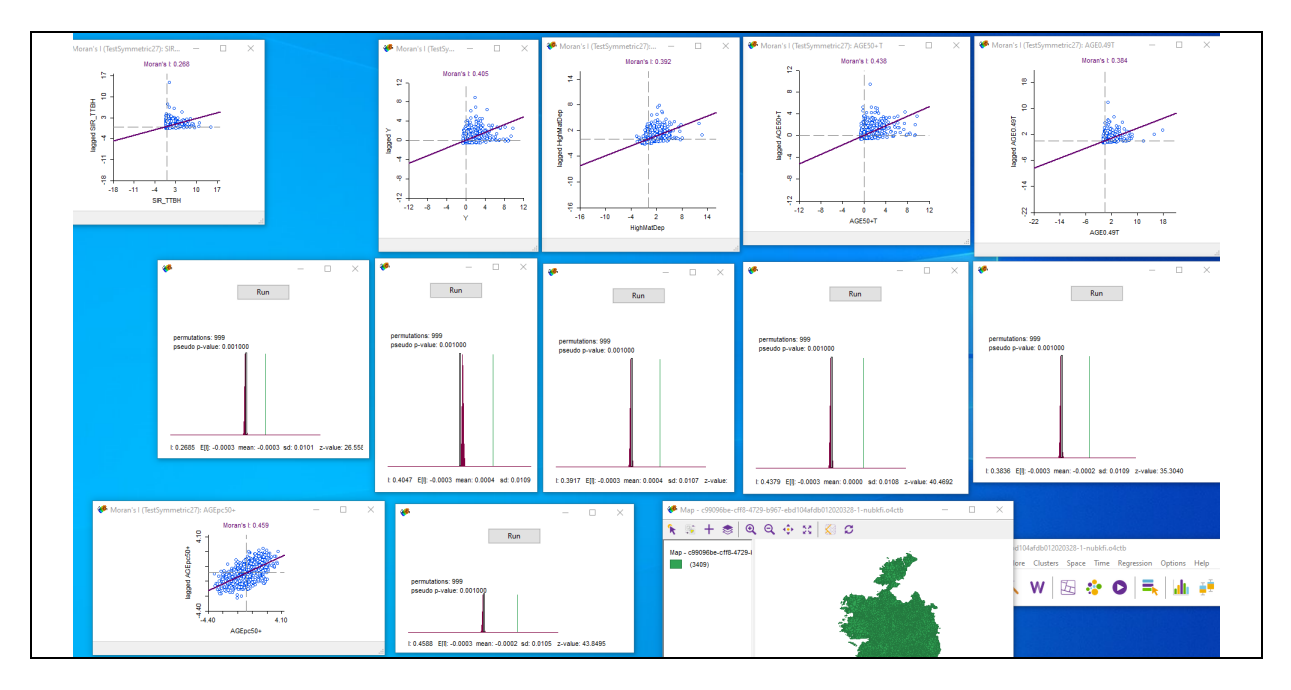

Figure 17: Moran's I statistic for each variable.

At the end of the R script 5.3 Queens Matrix, the CART model was created. See image below of code and results Figure 18.

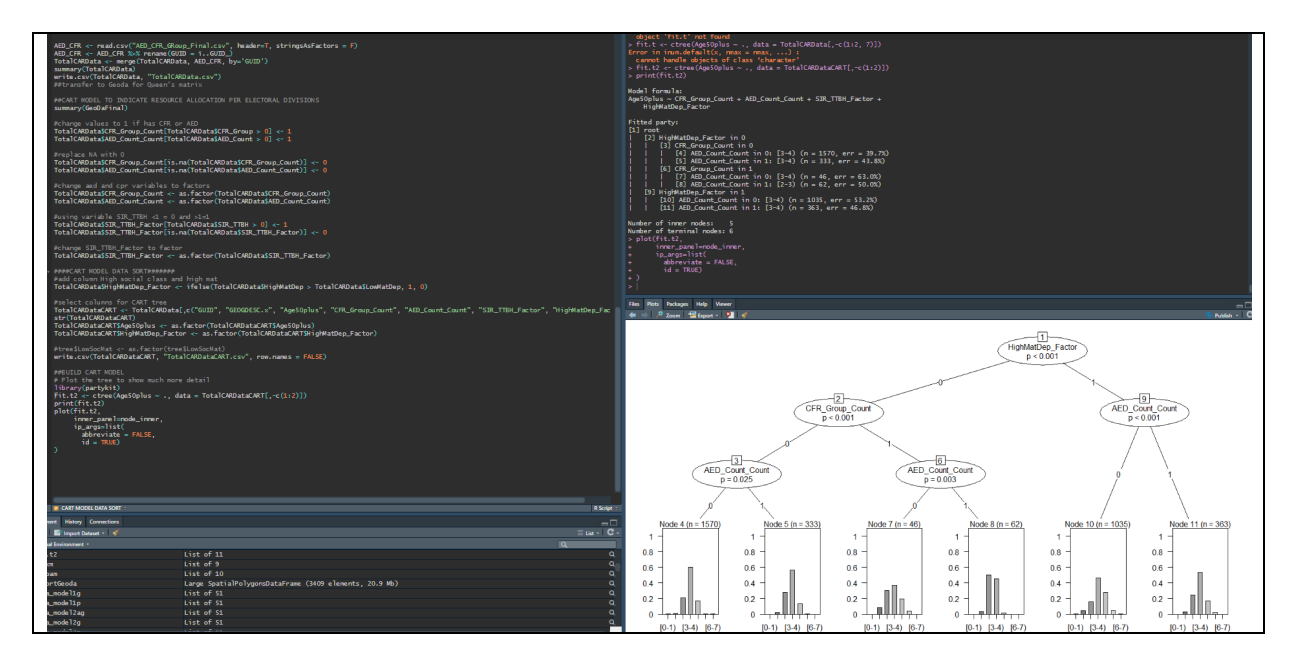

Figure 18: CART model indicating relationship between age, material deprivation, AED and CFR groups per electoral division.

### 5.4 Bayesian Car Models

The GeoDa dataset was imported into R and the name was converted to bvb.sp. In Figure 19 the import is illustrated as well as the import of the GAL file with the neighbour matrix and the libraries to run the Bayesian CAR models. The final line of code in Figure 19 is converting the longitude and latitude coordinates to Ireland.

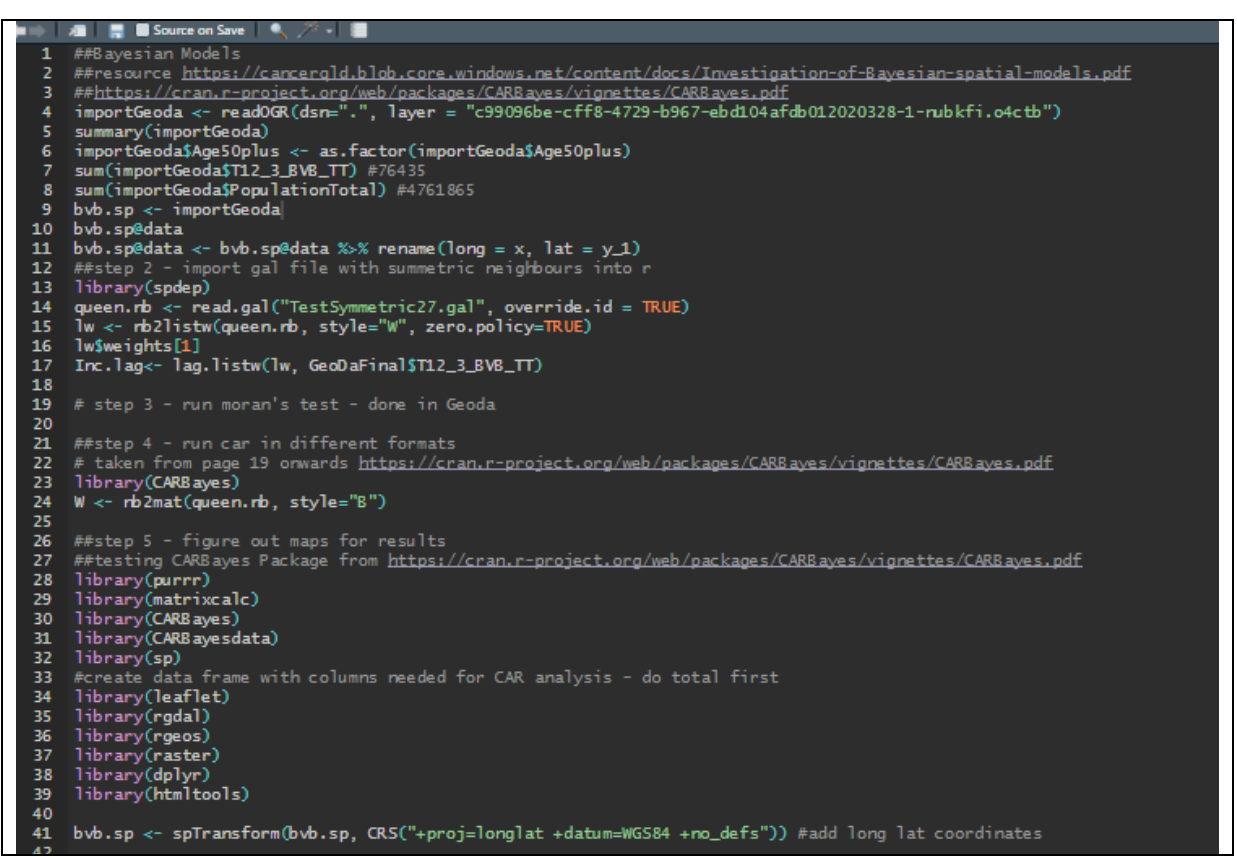

Figure 19: Import of Geoda data, Queen's matrix and conversion to matrix, libraries for implementing Bayesian CAR models and conversion of longitude and latitude coordinates.

Within this code there were map related to SIR were created but weren't used in the report due to space Figure 20.

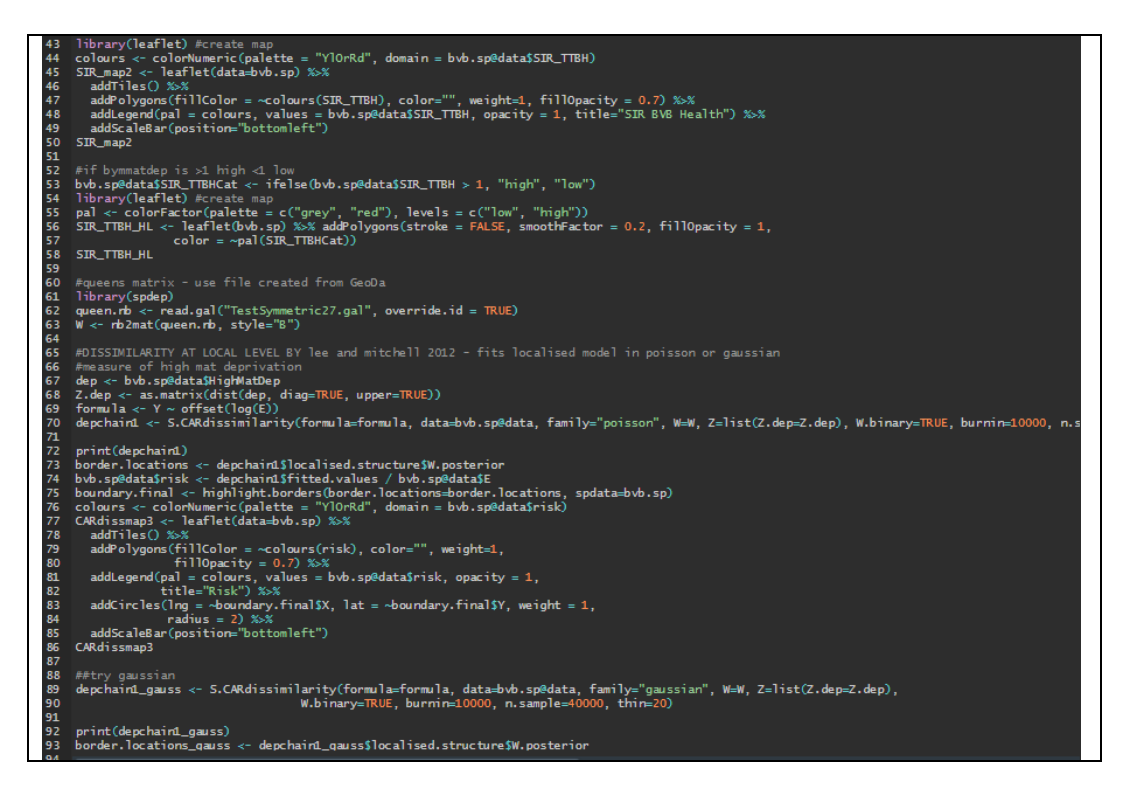

#### Figure 20: Code illustration of maps and some models that weren't used.

There was a total of 40 Bayesian models applied to the dataset. Figure 21 illustrates the breakdown of the variables for the model and the set up of code per type of mode. Each group of models is labelled, and seed set to replicate results. There is also a function for this MCMC Poisson model to calculate the posterior values and the risk probability.

| (H) ( | All 💂 🖬 Source on Save I 🔍 🦯 * I 📷                                                                                                    |
|-------|----------------------------------------------------------------------------------------------------|
| 114   | library (66ally)                                                                                                    |
| 115   | incrary(covarity)<br>onparise(data = hyb.sn@data = columns = c(18:19 - 22:27))                                                                                                    |
| 116   | 33k-11 (111 - 111 - 11 |
| 117   | #import queen's matrix manually linked in GeoDa                                                                                                    |
| 118   | queen.nb <- read.gal("TestSymmetric27.gal", override.id = TRUE)                                                                                                    |
| 119   | W.ed <- rb2mat(queen.rb, style = "B")                                                                                                    |
| 120   | W.ed.rs <- nb2mat(queen.nb, style = "W")                                                                                                    |
| 121   | And such a shall for any superior of the                                                                                                    |
| 122   | ###YY met Person and a 1 1991 Grupping likelihood modelwith an identify link function on Paisson likelihood model with a log link function                                                                                                    |
| 123   | Est nameters first                                                                                                    |
| 125   | M.burnin <- 10000                                                                                                    |
| 126   | M <- 40000                                                                                                    |
| 127   | bvb.sp@data\$logAGE0.49T <- log(bvb.sp@data\$AGE0.49T)                                                                                                    |
| 128   | bvb.sp@data\$logAGE50.T <- log(bvb.sp@data\$AGE50.T)                                                                                                    |
| 129   |                                                                                                    |
| 130   | modelig <- Y ~ 1 + offset(log(E))                                                                                                    |
| 132   | model2g <* f < 1 + offset(log(E)) + logAcc0.+31 + logAcc0.T + HighdE30.T + HighdE30.T                                                                                                    |
| 133   | model $d_q < Y \sim 1$ + offset(log(E)) + logAGEO(+) + logAGESO(+) + ng(mac) -<br>model $d_q < Y \sim 1$ + offset(log(E)) + logAGEO(+) + logAGESO(+) + AGECSO.                                                                                                    |
| 134   | $model5q <- Y \sim 1 + offset(log(E)) + logAGE0.49T + logAGE50.T + HighMatDep + AGEpc50.$                                                                                                    |
| 135   | <pre>model6g &lt;- Y ~ 1 + offset(log(E)) + HighMatDep</pre>                                                                                                    |
| 136   | model7g <- Y $\sim$ 1 + offset(log(E)) + AGEpc50.                                                                                                    |
| 137   | model8g <- Y ~ 1 + offset(log(E)) + HighMatDep + AGEpc50.                                                                                                    |
| 138   |                                                                                                    |
| 140   | nemula bim roussur<br>cat cand(1324)                                                                                                    |
| 141   | memehym modella <- S.CARbym(formula = modella, data=byb.sp@data, family = "poisson", W=W.ed. burnin = M.burnin, n.sample = M. verbose = FALSE)                                                                                                    |
| 142   | mcmcbym_model2q <- S.CARbym(formula = model2q, data=bvb.sp@data, family = "poisson", W=W.ed, burnin = M.burnin, n.sample = M, verbose = FALSE)                                                                                                    |
| 143   | mcmcbym_model3g <- S.CARbym(formula = model3g, data=bvb.sp@data, family = "poisson", W=W.ed, burnin = M.burnin, n.sample = M, verbose = FALSE)                                                                                                    |
| 144   | mcmcbym_model4g <- S.CARbym(formula = model4g, data=bvb.sp@data, family = "poisson", W=W.ed, burnin = M.burnin, n.sample = M, verbose = FALSE)                                                                                                    |
| 145   | mcmcbym_model5g <- S.CARbym(formula = model5g, data=bvb.sp@data, family = "poisson", W=W.ed, burnin = M.burnin, n.sample = M, verbose = FALSE)                                                                                                    |
| 146   | momocbym_modellog <- S.CARbym(Tormula = modellog, data=bvb.speddata, Tamily = "poisson", w=w.ed, burnin = M.burnin, n.sample = M, verbose = FALSE/                                                                                                    |
| 148   | memebym_modeling <= s.cAwdyme(formula = modeling, data=dvd,specdata, family = poisson, w=w.ed, durnin = w.burnin, n.sampre = w, verbose = FALSE)<br>memebym modeling <= S.CABburn(formula = modeling, data=bub snädata family = "poisson", w=w.ed, burnin = M burnin = n sample = M, verbose = FALSE)                                                                                                    |
| 149   |                                                                                                    |
| 150   | summary(mcmcbym_model1g)                                                                                                    |
| 151   |                                                                                                    |
| 152   | bvb.spSmcmcbym_model4g_tit <- mcmcbym_model4g\$titted.values                                                                                                    |
| 153   | bvo.spedata)                                                                                                    |
| 155   | v cfit <- membrus modelansamplesSfitted                                                                                                    |
| 156   | SIR $\leftarrow t(t(y,fit) / byb, sp@dataSE)$                                                                                                    |
| 157   |                                                                                                    |
| 158   | # Add summary statistics of the posterior SIR to map                                                                                                    |
| 159   | byb.sp@data§mcmcbym_model4g_SIR.median <- apply(SIR, 2, median) #denotes the releative risk of smooth sin                                                                                                    |
| 160   | min(ovo.specarta)mcmcbym_mode(4g_Str.median)                                                                                                    |
| 162   | max(0v0.speuarasma.mcbym_mouer=g_six.meurar)                                                                                                    |
| 163   | <pre>mcmcbym_model4g_SIR.025 &lt;- apply(SIR, 2, quantile, 0.025)</pre>                                                                                                    |
| 164   | mcmcbym_model4g_SIR.975 <- apply(SIR, 2, quantile, 0.975)                                                                                                    |
| 165   | bvb.sp@dataSmcmcbym_model4g_PP <- apply(SIR, 2, function(x) length(which(x > 1))) / M #thiis is the posterior probability of the relative risk                                                                                                    |
| 166   | min(bvb.sp@data3mcmcbym_mode14g_PP)                                                                                                    |
| 167   | max(ovb.specatasmcmcoym_mode1+g_PP)                                                                                                    |
| 169   | byb.so@dataSmcmcbym model4g PPCat <- ifelse(byb.so@dataSmcmcbym model4g PP > 0.5, "high", "low")                                                                                                    |
| 170   | byb.sp@data\$mcmcbym_model4g_SIR.medianCat <- ifelse(byb.sp@data\$mcmcbym_model4g_SIR.median > 1, "high", "low")                                                                                                    |
| 171   |                                                                                                    |
| 172   | lihrsmu(lasflat) #rrasta man                                                                                                    |

Figure 21: Code illustrating set up for the models and BYM MCMC Poisson model.

| > print(mcmcbym<br>Me<br>(Intercept) -1.<br>AGEpc503.<br>tau2 1.<br>sigma2 0.<br>> mcmcbym_model | n_model7g\$summar<br>edian 2.5%<br>.1192 -1.4416 -(<br>.7833 -4.6445 -;<br>.9828 1.6887 ;<br>.8740 0.7874 (<br>17g\$modelfit | ry.results)<br>97.5% n.sample<br>0.8210 30000<br>2.8576 30000<br>2.3383 30000<br>0.9641 30000 | % accept n.e<br>32.4<br>32.4<br>100.0<br>100.0 | ffective Gew<br>41.1<br>40.6<br>90.9<br>115.5 | eke.diag<br>2.3<br>-2.2<br>3.7<br>-3.5 | _ |
|--------------------------------------------------------------------------------------------------|----------------------------------------------------------------------------------------------------|-----------------------------------------------------------------------------------------------|------------------------------------------------|-----------------------------------------------|----------------------------------------|---|
| 20361.803                                                                                        | 2998.762                                                                                                    | 19585.880                                                                                     | 1616.050                                       | -11229.885                                    | -7182.140                              |   |
| > mcmcbym_model                                                                                  | 17g                                                                                                    |                                                                                               |                                                |                                               |                                        |   |
| ######################################                                                           | ###<br>ted<br>###<br>model - BYM CAF<br>ation - Y ~ 1 +<br>ing observations                                                  | og link function<br>{<br>offset(log(E))<br>s - 0                                              | 0)<br>+ AGEpc50.                               |                                               |                                        |   |
| ****                                                                                             |                                                                                                    |                                                                                               |                                                |                                               |                                        |   |
| #### Results                                                                                     |                                                                                                    |                                                                                               |                                                |                                               |                                        |   |
| Posterior quant                                                                                  | tities and DTC                                                                                                    |                                                                                               |                                                |                                               |                                        |   |
| quant                                                                                            |                                                                                                    |                                                                                               |                                                |                                               |                                        |   |
| Me                                                                                               | edian 2.5%                                                                                                    | 97.5% n.effecti                                                                               | ve Geweke.di                                   | ag                                            |                                        |   |
| (Intercept) -1.                                                                                  | .1192 -1.4416 -0                                                                                                    | 0.8210 41                                                                                     | .1 2                                           | .3                                            |                                        |   |
| AGEpc503.                                                                                        | .7833 -4.6445 -                                                                                                    | 2.85/6 40                                                                                     | -2                                             | .2                                            |                                        |   |
| sigma2 0.                                                                                        | .8740 0.7874 (                                                                                                    | 0.9641 115                                                                                    | .5 -3                                          | .5                                            |                                        |   |
| Jigman 01                                                                                        |                                                                                                    |                                                                                               |                                                |                                               |                                        |   |
| DIC = 20361.8<br>>                                                                               | p.d = 29                                                                                                    | 998.762 LM                                                                                    | IPL = -11229                                   | . 88                                          |                                        |   |

Figure 22 illustrates the results from the MCMC BYM Poisson model.

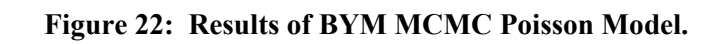

| B RStudio                                                                                                    |                                                                                                    |
|----------------------------------------------------------------------------------------------------|----------------------------------------------------------------------------------------------------|
| File Edit Code View Plots Session Build Debug Profile Tools Help                                                                                                    |                                                                                                    |
| 🛀 • 🐑 💣 • 🗮 🗐 🥌 🍌 Go to file/function 🛛 🗮 • Addins •                                                                                                    |                                                                                                    |
| Differential and CAPT and CAPT and CAPT and CAPT and CAPT and CAPT and CAPT and Capt and Captor and Captor and Capto                                                                                                    | Coverele Terminal × John ×                                                                                               |
|                                                                                                    |                                                                                                    |
| Loo map in successful state state                                                                                                    | loaAGE50.T 0.7893 0.7002 0.9038 30000 47.4 5.6 -2.5                                                                      |
| 189<br>100 ENCLE DAM CAUSETAN - describ work - describbing and it should work with family envering by                                                                                                    | HighMatDep 0.1021 0.0617 0.1421 30000 47.4 21.7 1.8                                                                      |
| 191 #mcmcbvm.modelsia                                                                                                    | tau2 0.6257 0.5046 0.7556 30000 100.0 102.2 1.3                                                                          |
| 192 #mcmcbym_model2g <- S.CARbym(formula = model2g, data=bvb.sp@data, family = "gaussian", W=W.ed                                                                                                    | > ignaz 0.13564 0.1157 0.3011 30000 100.0 247.2 -2.1                                                                     |
| 193 #mcmcbym_model3g <- S.CARbym(formula = model3g, data=bvb.sp@data, family = "gaussian", W=W.ed                                                                                                    | DIC p.d WAIC p.w LMPL loglikelihood                                                                                      |
| 197 #mcmcbymcmodelfg <- S.C. Kabym(formula = modelfg, data-byb.spedata, family = 'gaussian', w=w.ed<br>imcmcbymcmodelfg <- S.C. Kabym(formula = modelfg, data-byb.spedata, family = 'gaussian', w=W.ed                                                                                                    | 20089.929 2690.101 19562.274 1582.175 -10983.244 -7354.863                                                               |
| 196 #mcmcbym_model6g <- S.CARbym(formula = model6g, data=bvb.sp@data, family = "gaussian", W=W.ed                                                                                                    | Median 2.5% 97.5% n.sample % accept n.effective Geweke.diag                                                              |
| 197 #mcmcbym_model7g <- S.CARbym(formula = model7g, data=bvb.sp@data, family = "gaussian", W=W.ed<br>198 #mcmcbym_model7g <- S.CARbym(formula = model8g, data=bvb.sp@data, family = "gaussian", W=W.ed                                                                                                    | (Intercept) -12.4709 -13.0920 -11.7635 30000 45.9 18.0 5.5                                                               |
| 199 File inclusion of the state of the state | logAGE0.49T 1.6814 1.4915 1.8567 30000 45.9 2.3 -7.2                                                                     |
| <pre>200 print(mcmcbym_model1g\$summary.results)</pre>                                                                                                    | AGE050. 6.1051 4.9357 7.1558 30000 45.9 11.8 -11.2                                                                       |
| 201 mcmcbym_modellg5modelfit                                                                                                    | tau2 0.6397 0.5170 0.8096 30000 100.0 74.2 1.8                                                                           |
| 203 SIR4 <- t(t(y4.fit) / E)                                                                                                    | sigma2 0.4584 0.4121 0.5017 30000 100.0 197.8 -1.5                                                                       |
| 204                                                                                                    | DIC p.d WAIC p.w LMPL loglikelihood                                                                                      |
| 205 print(mcmcbym_model2g\$summary.results)<br>206 mcmcbym_model2g\$modelfit                                                                                                    | 20088.855 2690.584 19561.413 1582.591 -10973.733 -7353.844                                                               |
| 207 mcmcbym_model2g.fit <- mcmcbym_model2g\$samples\$fitted                                                                                                    | > print(mcmcbym_model5g\$summary.results)<br>Median 2.5% 97.5% n.sample % accent n effective Geweke dian                 |
| 208 SIR4 <- t(t(y4.fit) / E)                                                                                                    | (Intercept) -10.9628 -11.5504 -10.4999 30000 43.7 15.2 -0.2                                                              |
| 209<br>210 print(memehym model3a5summary.results)                                                                                                    | logAGE0.49T 1.1955 1.1087 1.3150 30000 43.7 3.7 4.0                                                                      |
| 211 mcmcbym_model3g\$modelfit                                                                                                    | logAGES0.T -0.0493 -0.1620 0.0501 30000 43.7 4.9 -6.6<br>HighWathen 0.0942 0.0435 0.1346 30000 43.7 13.2 -2.5            |
| 212 mcmcbym_model3g.fit <- mcmcbym_model3g\$samples\$fitted                                                                                                    | AGEpc50. 3.9658 3.4668 4.7399 30000 43.7 19.1 1.3                                                                        |
| 213 SIR4 (* C(C(4.11C) / E)<br>214                                                                                                    | tau2 0.5985 0.4831 0.7406 30000 100.0 78.8 0.5                                                                           |
| <pre>215 print(mcmcbym_model4g\$summary.results)</pre>                                                                                                    | s1gm1a2 0.4532 0.4210 0.5082 30000 100.0 245.4 -1.1<br>> mcmchym model]5a5model]fit                                      |
| 216 mcmcbym_model4g\$modelfit                                                                                                    | DIC p.d WAIC p.w LMPL loglikelihood                                                                                      |
| 218 SIR4 <- t(t(y4.fit) / E)                                                                                                    | 20094.840 2695.203 19561.632 1581.750 -11003.432 -7352.217                                                               |
| 219                                                                                                    | <pre>&gt; print(mtmtcbym_mode rogssummary.results)<br/>Median 2.5% 97.5% n.sample % accept n.effective Geweke.diag</pre> |
| 220 print(mcmcbym_model5g)summary.results)<br>221 mcmchwy modelScanadalfri                                                                                                    | (Intercept) -2.4304 -2.4436 -2.4186 30000 34 824.8 -0.1                                                                  |
| 222 mcmcbym_model5g.fit <- mcmcbym_model5g\$samples\$fitted                                                                                                    | HighWatDep 0.5762 0.5133 0.6489 30000 34 16.5 0.4<br>+==-2 1 3670 1 1255 1 6306 30000 100 78 2 1 0                       |
| 223 SIR4 <- t(t(y4.fit) / E)                                                                                                    | sigma2 0.7884 0.7182 0.8640 30000 100 194.5 -0.9                                                                         |
| 225 print(memebym model6a\$summary.results)                                                                                                    | > mcmcbym_model6g\$modelfit                                                                                              |
| 226 mcmcbym_model6g\$modelfit                                                                                                    | DIC p.d WAIC p.w LMPL loginkeinhood<br>20343,345 2949,706 19626,606 1624,353 -11236,468 -7221,966                        |
| 227 mcmcbym_model6g.fit <- mcmcbym_model6g\$samples\$fitted                                                                                                    | > print(mcmcbym_model7g\$summary.results)                                                                                |
| 229                                                                                                    | Median 2.5% 97.5% n.sample % accept n.effective Geweke.diag                                                              |
| 230 print(mcmcbym_model7g\$summary.results)                                                                                                    | AGEpc503.7833 -4.6445 -2.8576 30000 32.4 40.6 -2.2                                                                       |
| 231 mcmcbym_model/g\$modeltit<br>232 mcmcbym_model7a_fit <- mcmchym_model7a\$samples\$fitted                                                                                                    | tau2 1.9828 1.6887 2.3383 30000 100.0 90.9 3.7                                                                           |
| 233 SIR4 <- t(t(y4.fit) / E)                                                                                                    | sigma2 0.8740 0.7874 0.9641 30000 100.0 115.5 -3.5                                                                       |
| 234                                                                                                    | DIC p.d WAIC p.w LMPL loglikelihood                                                                                      |
| 235 print(mcmcbym_modelsg≱summary.results)<br>236 mcmcbym model8a\$modelfit                                                                                                    | 20361.803 2998.762 19585.880 1616.050 -11229.885 -7182.140                                                               |
| 237 mcmcbym_model8g.fit <- mcmcbym_model7g\$samples\$fitted                                                                                                    | > print(mcmcbym_mode18g}summary.results)<br>Median 2.5% 97.5% n.sample % accept n.effective Geweke.dian                  |
| 238 SIR4 <- t(t(y4.fit) / E)                                                                                                    | (Intercept) -1.8288 -2.2028 -1.5979 30000 44.8 17.2 -0.3                                                                 |
| 240 #####APPLY INLA                                                                                                    | HighMatDep 0.5600 0.5075 0.6073 30000 44.8 20.0 0.0                                                                      |
| 241 library(INLA)                                                                                                    | tau2 1.3384 1.0854 1.6075 30000 100.0 69.1 1.1                                                                           |
| 242 Inbrary(INLABMA)<br>243 Ebttns://www.r-bloggers.com/2019/11/spatial-data-apalysis-with-ipla/                                                                                                    | sigma2 0.7923 0.7146 0.8698 30000 100.0 158.5 -1.2                                                                       |
| 244                                                                                                    | > mcmcbym_model8g§model†1t<br>DTC p.w IMPI]aa]ika]ibood                                                                  |
| 245 bvb.sp\$0SIED_3441 <- 1:length(bvb.sp)                                                                                                    | 20340.144 2947.781 19623.057 1622.869 -11223.423 -7222.290                                                               |
| 246 Set.Seta(1234)<br>247 ETNIA TTD Gauccian                                                                                                    |                                                                                                    |
| 248                                                                                                    | Eller Blote Decksoner Malo Visuar                                                                                        |
|                                                                                                    | The total there were then the total                                                                                      |

#### Figure 23: Code and summary results of MCMC BYM Poisson model.

Post MCMC BYM Poisson model, the INLA models were implemented. See figure 24 for code of IID model and BYM model with gaussian. There is also code to create a map of the posterior values.

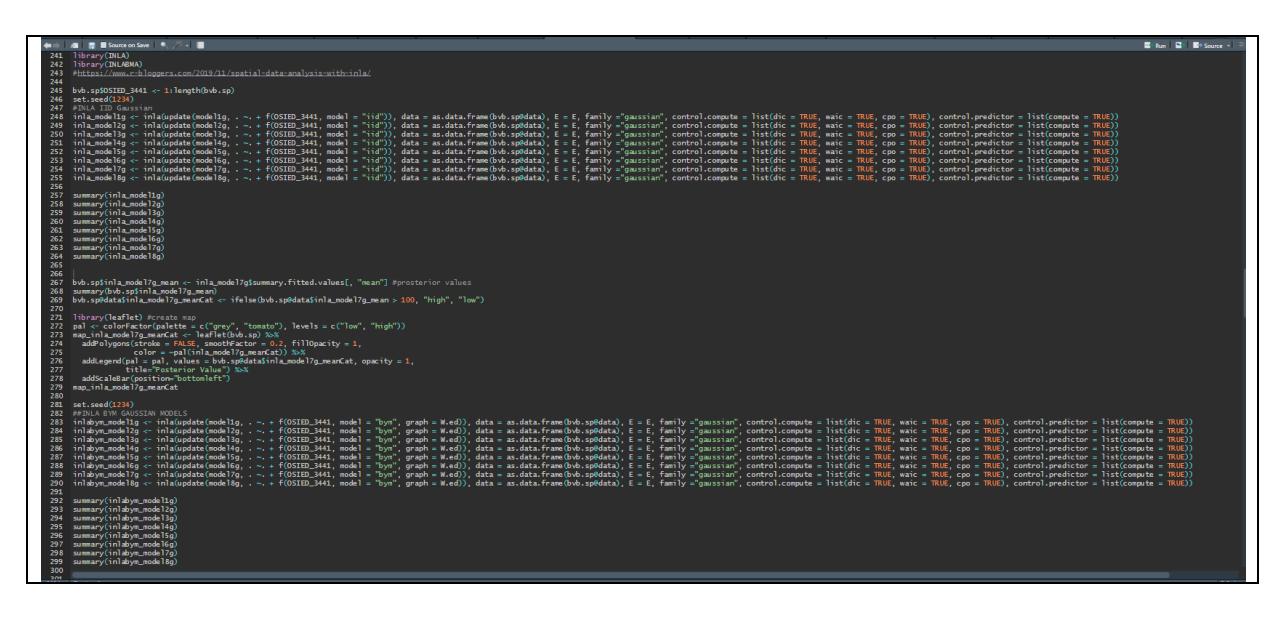

Figure 24: Code to implement INLA IID and BYM Gaussian models

| Concole Terminal / Jobs /                                                                                                    |
|----------------------------------------------------------------------------------------------------|
| -/#                                                                                                    |
| Name Model<br>OSIED_3441 BYM model                                                                                                    |
| Model hyperparameters:                                                                                                    |
| mean sd 0.025quant 0.35quant 0.35quant 0.975quant 0.975quant mode<br>Precision for the Gaussian observations Inf NaW 0.000 0.000 Inf NaW<br>Precision for OSIB_3441 (shid component) 0.003 0.000 0.003 0.003 0.003 0.003<br>Precision for OSIB_3441 (spatial component) Inf NaW 0.000 0.000 Inf NaW                                                                                                    |
| Expected number of effective parameters(stdev): 3386.00(2.53)<br>Number of equivalent replicates : 1.01                                                                                                    |
| Deviance Information Criterion (DIC): 15319.27<br>Deviance Information Criterion (DIC, saturated): 6519.94<br>Effective under of parameters                                                                                                    |
| Watanabe-Akaike information criterion (WAIC): 14443.90<br>Effective number of parameters                                                                                                    |
| Marginal log-Likelihood: -13984.91<br>CPO and PIT are computed                                                                                                    |
| Posterior marginals for the linear predictor and the fitted values are computed                                                                                                    |
| > summary(inlabym_model6g)                                                                                                    |
| Call:<br>c("inla(formula = update(model6g, . ~ . + f(0SIED_3441, model = \"bym\", ", " graph = W.ed)), family = \"gaussian\", data = as.data.frame(bvb.sp@data), ", " E = E,<br>control.compute = list(dic = TRUE, waic = TRUE, coo = TRUE), ", " control.predictor = list(compute = TRUE))")<br>Time used:<br>Proe = 1.25 Running = 20 Past = 0.633 Total = 21.9                                                                                                    |
| Fixed effects:<br>mean sd 0.025quant 0.5quant 0.975quant mode kld<br>(Intercept J.7.727 0.387 16.967 J.7.727 18.466 17.727 0<br>HighWatDep 30.612 0.387 29.852 30.612 31.371 30.612 0                                                                                                    |
| Random effects:<br>Name Model<br>OSID_2441 BYM model                                                                                                    |
| Model hyperparameters:                                                                                                    |
| mean sd 0.025quart 0.5quart 0.3quart 0.3quart 0. |
| Expected number of effective parameters(stdev): 3339.51(4.50)<br>Number of equivalent replicates : 1.00                                                                                                    |
| Deviance Information Criterion (DIC): 13779.73<br>Deviance Information Criterion (DIC, saturated): 6404.20<br>Effective under of parameters                                                                                                    |
| Watanabe-Akaike information criterion (WAIC): 13080.75<br>Effective number of parameters                                                                                                    |
| Marginal log-Likelihood: -14917.35<br>CPO and PIT are computed                                                                                                    |
| Posterior marginals for the linear predictor and<br>the fitted values are computed                                                                                                    |
| > summary(fillabym_model7g)                                                                                                    |
| Call:<br>_///////////////////////////////////                                                                                                    |
|                                                                                                    |

#### Figure 25: Output of models specifically INLA BYM models 7g and 6g

The next models created were the IID and BYM Poisson models which follows the same pattern of code as the previous models. See figure 26 and 27.

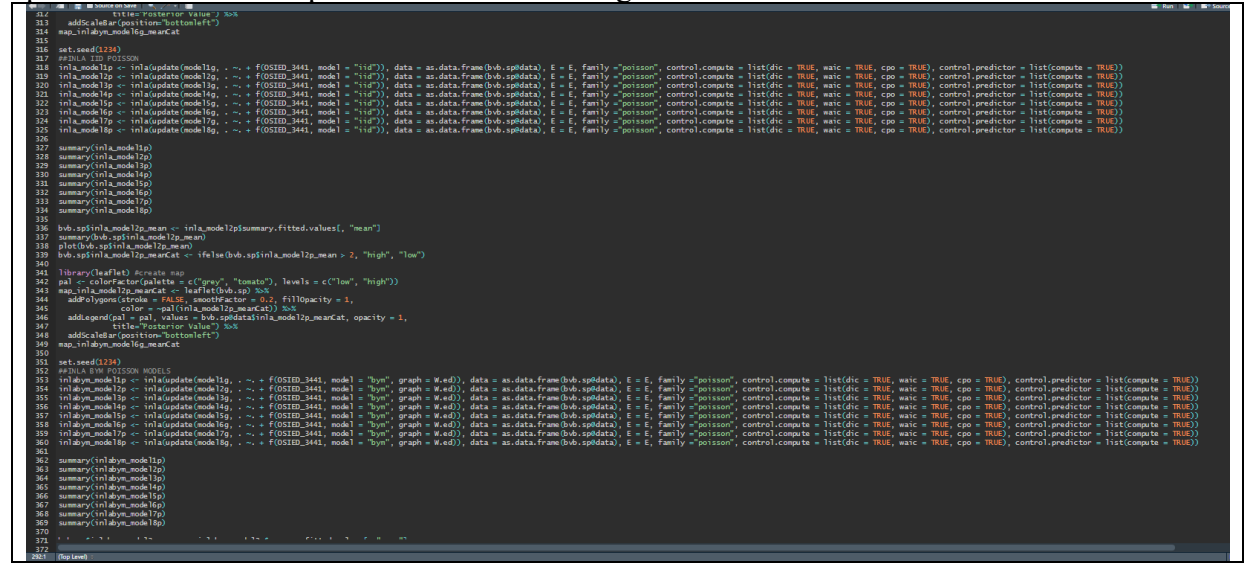

Figure 26: INLA BYM and IID Poisson Models

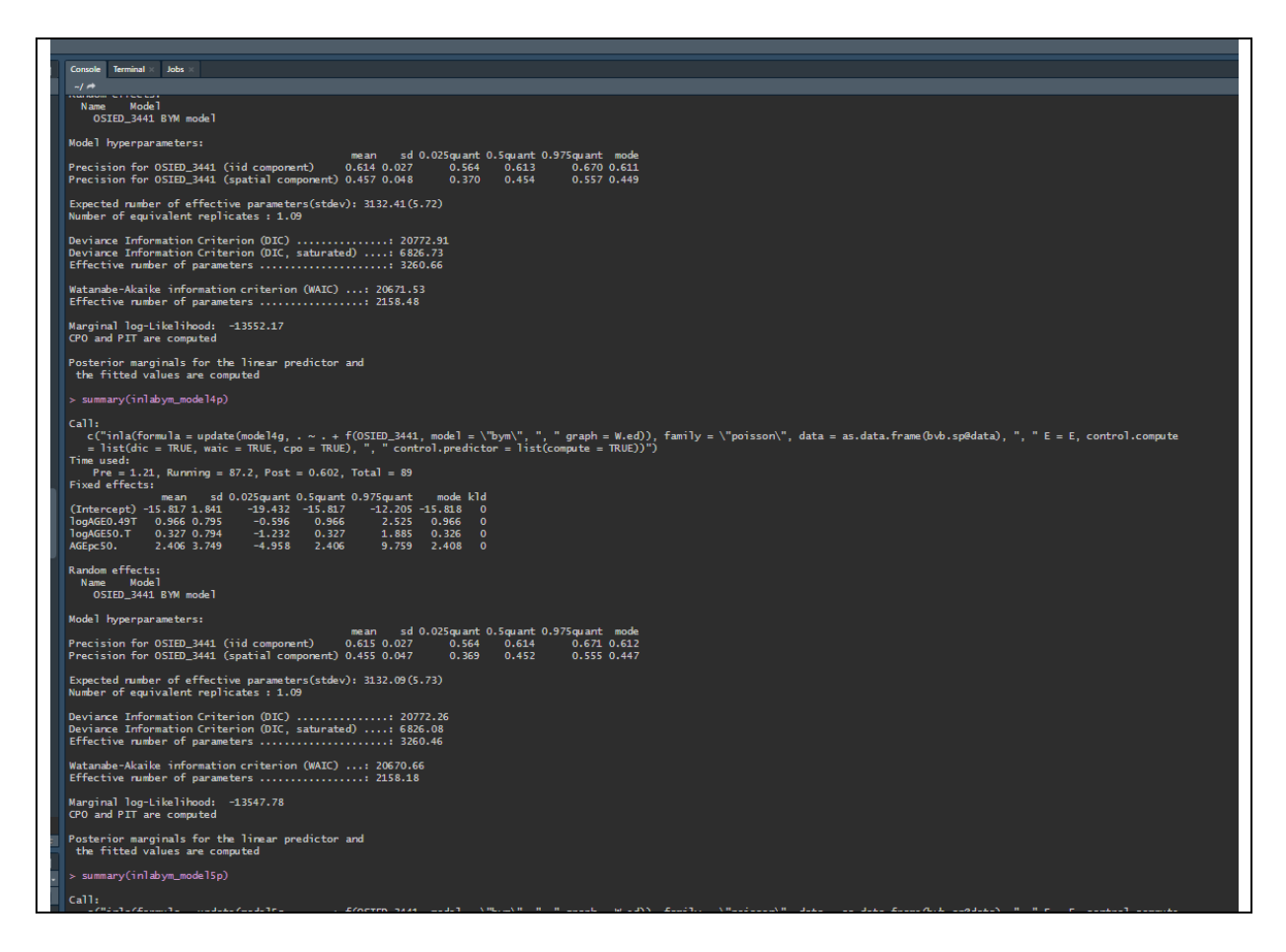

Figure 27: Sample of results from INLA BYM and IID Poisson models

Post model creation, the fitted values were applied to the map of Ireland for each of the 5 models. Figure 28 shows the code in action and Figure 29 the final map. This was not included in the final report due to space.

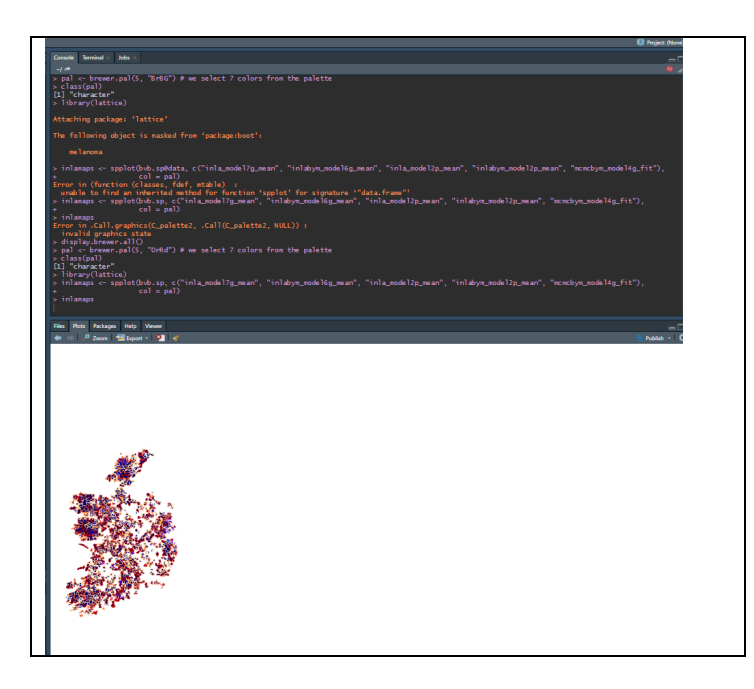

Figure 28: Code for 5 maps being created that illustrate the distribution of Posterior values of models

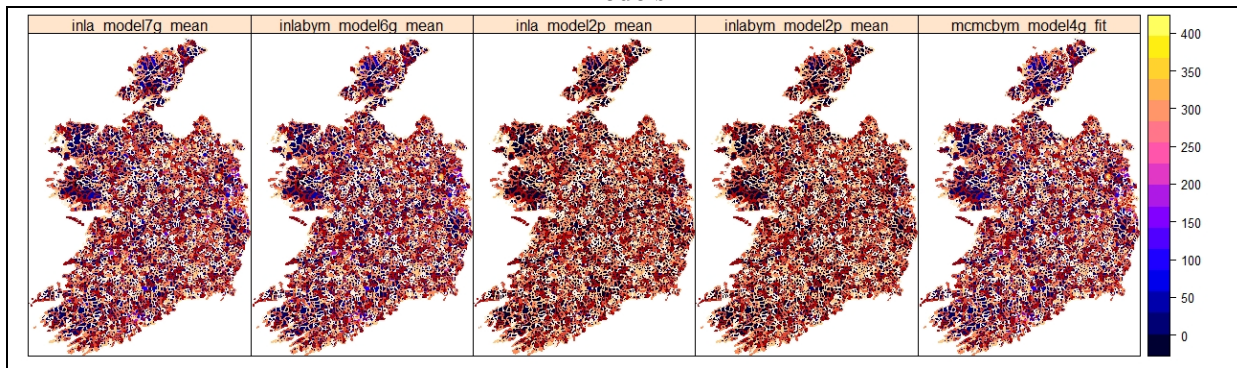

Figure 29: Final maps of electoral division with posterior values of each optimal model.

The relevant data related to cateogrical data that was used to create the maps of the posterior values were saved to the csv file "finalmodels.csv". This information was used to construct table 3 in the document illustrating the 56 common electoral divisions from the models.

### 5.5 MCLP

A clean shapefile of electoral divisions and the road network was imported into R. Both files were filtered to Offaly with the correct coordinates attached to both. The road network, a spatial lines file, was filtered to the residential road network for Offaly Figure 9 & 30.

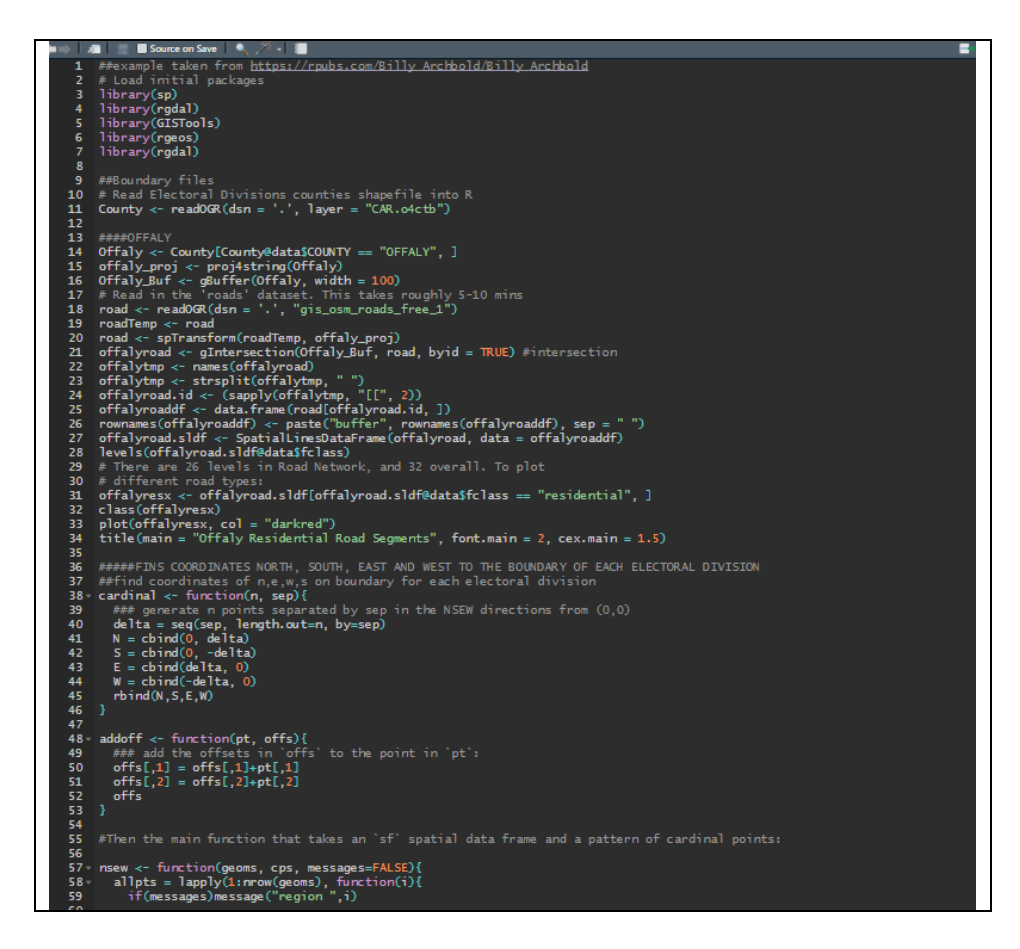

Figure 30: Code for road network filter for Offaly with plot for road network and coordinates for North, South, East and West.

The coordinates for potential AED locations were sought using <u>https://gis.stackexchange.com/questions/407535/calculate-distance-from-centroid-to-border-of-spatial-polygon-in-r</u> Figure 31.

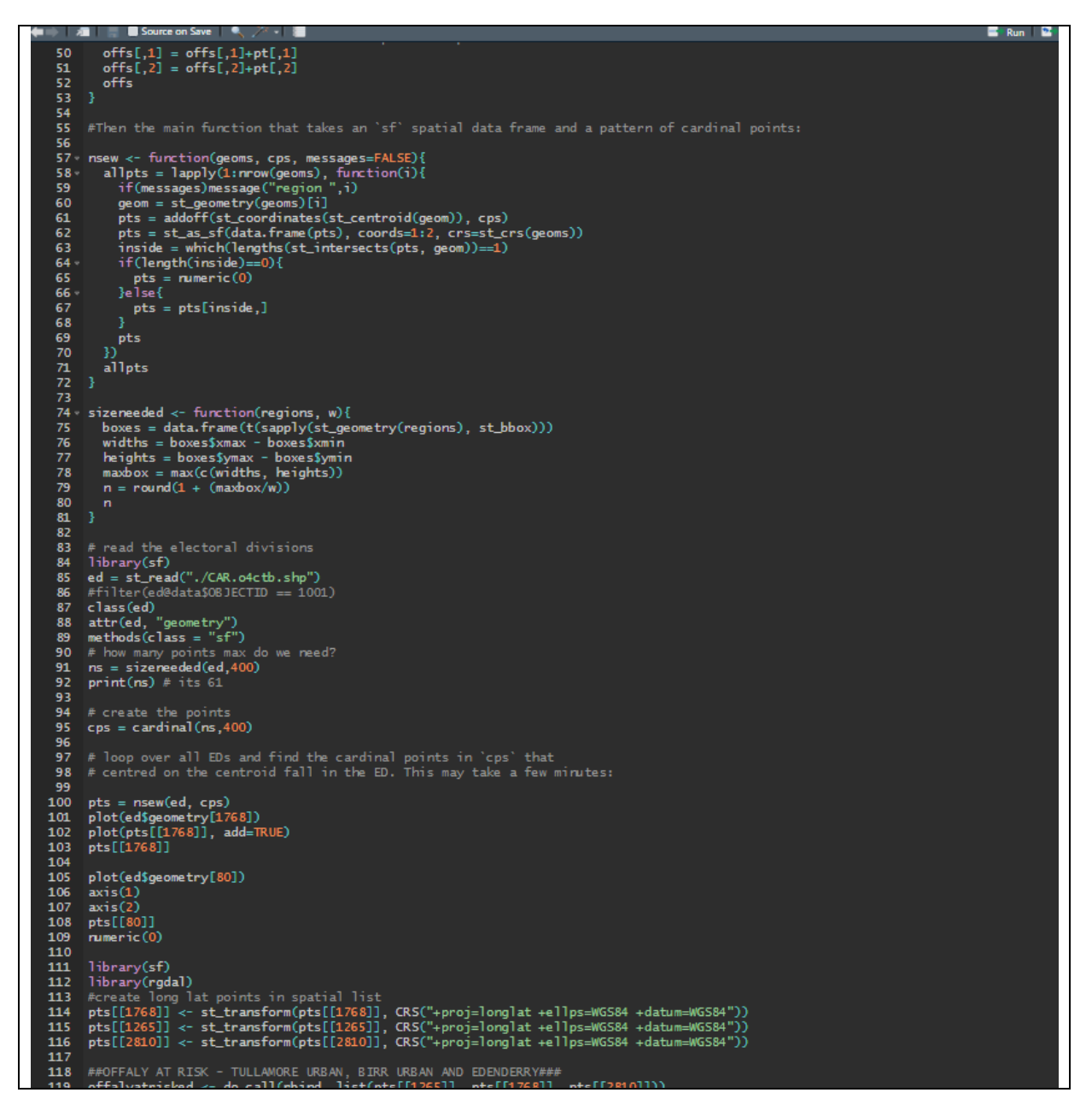

Figure 31: Code for coordinates to the border of every electoral division.

A function was created to determine the points from the coordinates to the boundary north, south, east and west. These points were then allocated per boundary in a list with point file for each 3409 boundaries. The points were then converted to longitude and latitude coordinates. The ID number (1768) was referenced to the original shapefile to find Birr, the area to test the AED framework. The list was converted to a matrix and the correct names of the variables added (long/lat) with an ID list Figure 31 & 32.

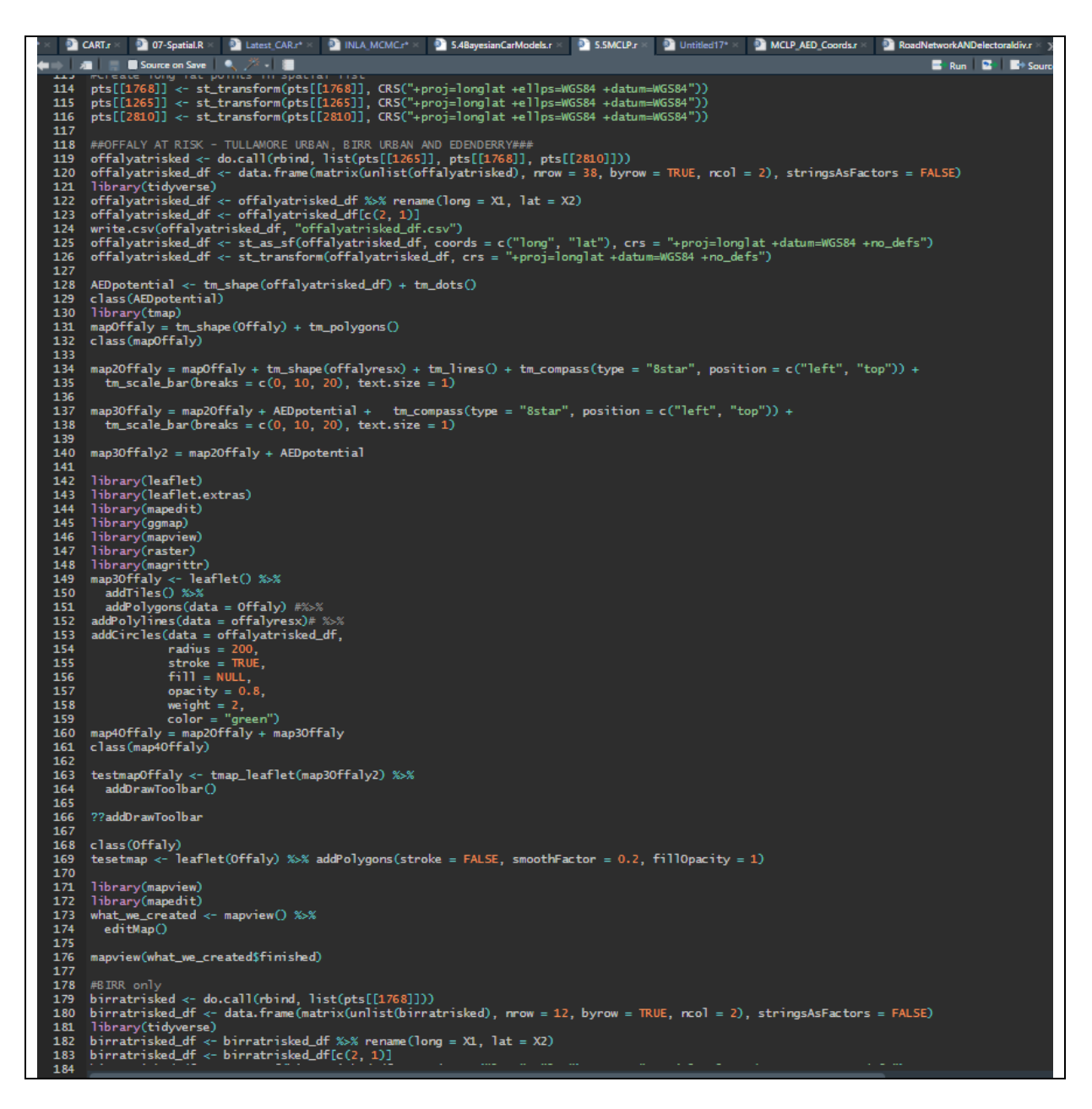

Figure 32: Code for coordinates to the border of every electoral division and filtering to Birr

In Figure 33 the road network and electoral divisions were overlaid to find the coordinates on the residential road network which is in highlighted in orange.

| 170  |                                                                                                    |
|------|----------------------------------------------------------------------------------------------------|
| 171  | library(mapview)                                                                                                    |
| 172  | library(mapedit)                                                                                                    |
| 173  | what_we_created <- mapview() %>%                                                                                                    |
| 174  | editMap()                                                                                                    |
| 175  |                                                                                                    |
| 176  | mapynew(what_we_created)finished)                                                                                                    |
| 170  | 40 TOD                                                                                                    |
| 170  | #BINK ONLY                                                                                                    |
| 120  | $D_{\text{tractised}} d = 0$ , $d_{\text{transfer}} d = 0$ , $d_{\text{transfer}} d $ |
| 1.81 | Jihran stellar a data mane (mach stellar stellar stella                                                                                                    |
| 182  | birratrisked df <- birratrisked df %>% rename(long = X1, lat = X2)                                                                                                    |
| 183  | birratrisked_df <- birratrisked_df[c(2, 1)]                                                                                                    |
| 184  | <pre>birratrisked_df &lt;- st_as_sf(birratrisked_df, coords = c("long", "lat"), crs = "+proj=longlat +datum=WGS84 +no_defs")</pre>                                                                                                    |
| 185  | birratrisked_df <- st_transform(birratrisked_df, crs = "+proj=longlat +datum=WGS84 +no_defs")                                                                                                    |
| 186  |                                                                                                    |
| 187  |                                                                                                    |
| 188  | NEWSDirr <- st_as_stc(birratrisked_dt)                                                                                                    |
| 189  | plot(birratrisked_dr)                                                                                                    |
| 191  | test of star stellefalumery)                                                                                                    |
| 192  | latitat)                                                                                                    |
| 193  |                                                                                                    |
| 194  | test2 <- st_as_sfc(0ffaly)                                                                                                    |
| 195  | plot(test2)                                                                                                    |
| 196  |                                                                                                    |
| 197  | test3 <- leaflet(test2) %>%                                                                                                    |
| 198  | addTiles() %>%                                                                                                    |
| 199  | addrolylines(data = test) %>%                                                                                                    |
| 200  | addrolygons(data = test2,<br>color = '#OFE')                                                                                                    |
| 202  |                                                                                                    |
| 203  |                                                                                                    |
| 204  |                                                                                                    |
| 205  | test3 <- mapview(test) %>%                                                                                                    |
| 206  | editMap()                                                                                                    |
| 207  |                                                                                                    |
| 208  | test4 <- mapview(test2) %>%                                                                                                    |
| 209  | editMap()                                                                                                    |
| 210  | many/igw(tast2ffinishad)                                                                                                    |
| 212  | mapyiew(tests)finished)                                                                                                    |
| 213  | as, data, frame(test5)                                                                                                    |
| 214  | print(test5)                                                                                                    |
| 215  | write.csv(test5, "test5.csv")                                                                                                    |
| 216  | class(test5)                                                                                                    |
| 217  |                                                                                                    |
| 218  | testo <- maporew(inst(test, test2), layer.name = c("roads", "ed")) %>% editMap()                                                                                                    |
| 219  | mapylew(tests);imismed)<br>test? <= manufactionet(tests) <= manufactionet(tests) <> > = dit(tests) <= manufactionet(tests) <= manufactionet(tests) <= man                                                                                                    |
| 220  | test/ <- mapview(tests) +> mapview(tests) >>> eol(map()                                                                                                    |
| 222  | AED user long <- c(-7.91372, -7.90494, -7.89343, -7.89890, -7.91596, -7.91675, -7.91372, -7.91273, -7.91110, -7.90809                                                                                                    |
| 223  | -7.90582, -7.90432, -7.89951, -7.90260, -7.89951, -7.90260, -7.90274, -7.90719, -7.90585, -7.91162,                                                                                                    |
| 224  | -7.91428, -7.91200, -7.91063, -7.90147, -7.90216, -7.90332, -7.89748, -7.90718, -7.91345, -7.91212,                                                                                                    |
| 225  | -7.91431, -7.90941, -7.90173, -7.90336, -7.90658, -7.91277, -7.91105, -7.90774, -7.91053, -7.91315,                                                                                                    |
| 226  | -7.91551, -7.90998, -7.91144, -7.90212, -7.89954, -7.89988, -7.90023, -7.89766, -7.897971,                                                                                                    |
| 227  | -7.90366, -7.90568, -7.90676, -7.89769, -7.90018, -7.90125, -7.90396)                                                                                                    |
| 228  | AED_user_lat <- c(33.10603, 53.10452, 53.10648, 53.10125, 53.10331, 53.10249, 53.10285, 53.10213, 53.10226, 53.10187,                                                                                                    |
| 229  | 53.10718, 53.10136, 53.09960, 53.10058, 53.00965, 53.10022, 53.10084, 53.09971, 53.09873, 53.09996,<br>52.00077, 52.00873, 52.00772, 52.00804, 52.00604, 52.00604, 52.00652, 52.00674,                                                                                                    |
| 230  | 33,03927, 53,039015, 53,039015, 53,03901, 53,039610, 53,039610, 53,039610, 53,03651, 53,03646, 53,03612,<br>52,04309 13,04310 52,04328 12,06314 53,04301 12,04374 13,04108 52,0404 13,04061 52,0404                                                                                                    |
| 232  | 53,08355, 53,08374, 53,08547, 53,09100, 53,09104, 53,08747, 53,05104, 53,0874, 53,08504                                                                                                    |
| 233  | 53.08748, 53.08748, 53.08637, 53.10466, 53.10304, 53.08299, 53.08454)                                                                                                    |
| 234  |                                                                                                    |
| 235  | AED_user <- cbind(AED_user_lat, AED_user_long)                                                                                                    |
| 236  |                                                                                                    |
| 237  |                                                                                                    |

Figure 33: Code to select coordinates for OHCA location in the residential area

The next step (Figure 34) is to create points in every direction to the border based on the number of 400 metre points to the border from Figure 31.

```
252
253
     b <- 2/0
d <- 400
254
255
     a <- 6378137
f <- 1/298.257223563
r <- 6378137
256
257
258
      Birr_PotentialAEDs$West <- destPoint(p, b, d, a, f)</pre>
259
260
      plot(birratrisked_df)
261
      numberOfIterations = 3 #Change That as needed
262 westOutput = list()
263 westOutput[[1]] = destPoint(p[1,],b[1],d[1],a,f)
264 · for(i in 2:numberOfIterations)
265
         westOutput[[i]] = destPoint(westOutput[[i-1]],b[1],d[1])
266
267
268 birrwest <- matrix(unlist(westOutput), ncol = 2, byrow = TRUE)</pre>
269
270
271
      #first point west, then north
p <- cbind(c(-7.912423), c(53.09579))</pre>
272 b <- 36
273 number0
      numberOfIterations = 3 #Change That as needed
274 n10utput = list()
275 n10utput[[1]] = destPoint(p[1,],b[1],d[1],a,f)
276 v for(i in 2:numberOfIterations) {
277
278
        n1Output[[i]] = destPoint(n1Output[[i-1]],b[1],d[1])
279
280
281
      birrn1 <- matrix(unlist(n1Output), ncol = 2, byrow = TRUE)</pre>
282
283
      #second point west, then north
p <- cbind(c(-7.918394), c(53.09579))</pre>
284
285
286
      numberOfIterations = 3 #Change That as needed
      n2Output = list()
287 n2Output[[1]] = destPoint(p[1,],b[1],d[1],a,f)
288* for(i in 2:numberOfIterations) {
289
290
291
        n2Output[[i]] = destPoint(n2Output[[i-1]],b[1],d[1])
292
293
      birrn2 <- matrix(unlist(n2Output), ncol = 2, byrow = TRUE)</pre>
294
295
296
     #third point west, then north
p <- cbind(c(-7.924365), c(53.09579))</pre>
      .
b. ≺-
297
298
      numberOfIterations = 3 #Change That as needed
     n3Output = list()
n3Output[[1]] = destPoint(p[1,],b[1],d[1],a,f)
299
300 · for(i in 2:numberOfIterations) {
301
        n3Output[[i]] = destPoint(n3Output[[i-1]],b[1],d[1])
302
303
304
      birrn3 <- matrix(unlist(n3Output), ncol = 2, byrow = TRUE)</pre>
305
306
      #first point west, then south
p <- cbind(c(-7.912423), c(53.09579))</pre>
      b <- 18
308
309
      numberOfIterations = 3 #Change That as needed
      s10utput = list()
s10utput[[1]] = destPoint(p[1,],b[1],d[1],a,f)
310
311
312 · for(i in 2:numberOfIterations)
313
314
         s1Output[[i]] = destPoint(s1Output[[i-1]],b[1],d[1])
315
316
      birrs1 <- matrix(unlist(s1Output), ncol = 2, byrow = TRUE)</pre>
318
319
     #second point west, then south
p <- cbind(c(-7.918394), c(53.09579))</pre>
320
321
      b <- 18
      numberOfIterations = 3 #Change That as needed
322
      s2Output = list()
323
```

Figure 34: Code to select coordinates for potential AED location to boundary.

The final coordinates were saved as a list with do.call code to identify the longitude and latitude coordinates.

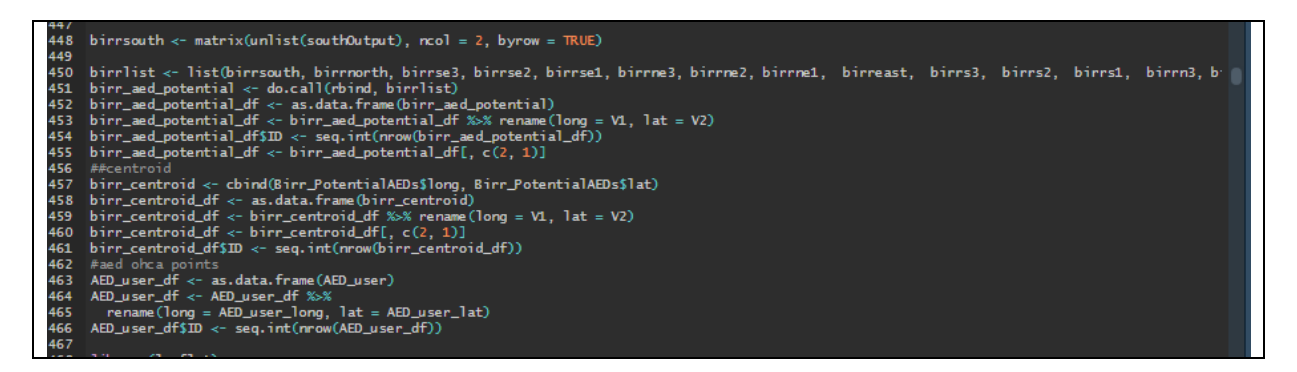

Figure 35: Do.call function to combine all the created coordinate lists in various directions.

The maxcovr package is not on cran in R and will need to be downloaded using the following code from Figure 36. Within this figure is also the distance calculation for the matrix for MCLP,

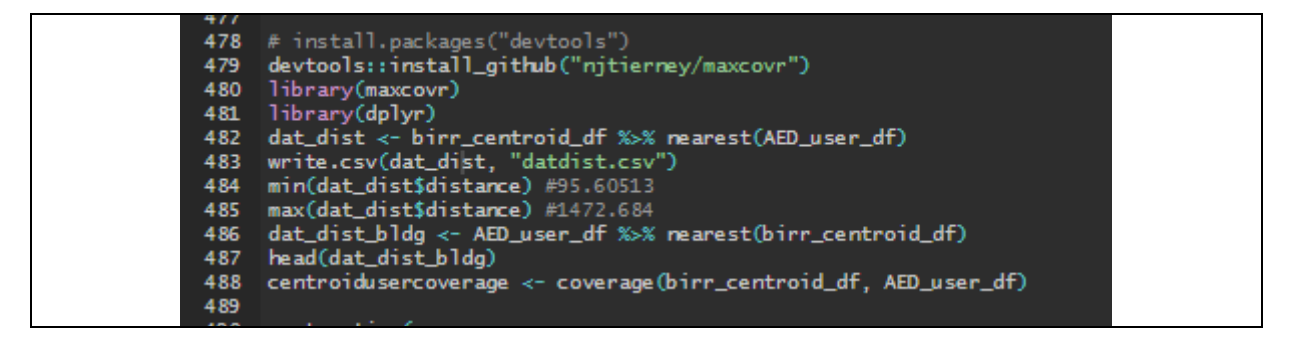

Figure 36: Code to install maxcovr library which is not on cran for MCLP

The final part is the application of MCLP which is illustrated in Figure 37 for each of the distances of 100 metres to 400 metres.

```
662
   library(purrr)
n_add_vec <- c(5, 10, 15, 20, 25, 30)
663
664
665
   666
667
668
669
670
671
672
673
674
675
676
677
678
679
680
681
    map_cov_results <- bind_rows(map_mc_model$model_coverage)</pre>
     system.time(
682
683
684
685
   map_cov_results15 <- bind_rows(map_mc_model15$model_coverage)
summary(map_mc_model15)</pre>
686
687
688
689
690
     system.time(
691
692
693
694
695
696
697
698
699
   map_cov_results2 <- bind_rows(map_mc_model2$model_coverage)</pre>
   700
701
702
703
704
705
706
707
708
709
710
711
712
713
714
715
716
717
718
719
    map_cov_results3 <- bind_rows(map_mc_model3$model_coverage)</pre>
   720
721
    map_cov_results4 <- bind_rows(map_mc_model4$model_coverage)</pre>
722
723
   725
726
```

Figure 37: Code to apply MCLP to the datasets created for potential aed locations

| County Transit of Late of                                                                                               |  |  |  |  |  |  |  |  |  |
|----------------------------------------------------------------------------------------------------|--|--|--|--|--|--|--|--|--|
|                                                                                                    |  |  |  |  |  |  |  |  |  |
| <pre>&gt; man cnu masults3 &lt;- hind nows(man mc modal30modal cnuerama)</pre>                                          |  |  |  |  |  |  |  |  |  |
| > map_cov_resurtss < brind_rows(map_mc_moders)moder_coverage/                                                           |  |  |  |  |  |  |  |  |  |
| > system.time(                                                                                                    |  |  |  |  |  |  |  |  |  |
| + map_mc_model4 <- map_df(.x = n_add_vec,                                                                               |  |  |  |  |  |  |  |  |  |
| + proposed_facility = birr_aed_potential_df,                                                                            |  |  |  |  |  |  |  |  |  |
| + user = AED_user_df,                                                                                                   |  |  |  |  |  |  |  |  |  |
| + distance_cutott = 400,                                                                                                |  |  |  |  |  |  |  |  |  |
| + )                                                                                                    |  |  |  |  |  |  |  |  |  |
| user system elapsed                                                                                                    |  |  |  |  |  |  |  |  |  |
| 0.67 0.02 0.72                                                                                                    |  |  |  |  |  |  |  |  |  |
| ><br>> man cov results4 <- bind rows(man mc model4\$model coverage)                                                     |  |  |  |  |  |  |  |  |  |
| > map_cov_results3                                                                                                    |  |  |  |  |  |  |  |  |  |
| # A tibble: 6 x 8                                                                                                    |  |  |  |  |  |  |  |  |  |
| n_added_distance_within n_cov_pct_cov_n_not_cov_pct_not_cov_dist_avg_dist_sd                                            |  |  |  |  |  |  |  |  |  |
| 1 5 300 32 0.571 24 0.429 305. 180.                                                                                     |  |  |  |  |  |  |  |  |  |
| 2 10 300 47 0.839 9 0.161 214. 119.                                                                                     |  |  |  |  |  |  |  |  |  |
| 3 15 300 54 0.964 2 0.035 <u>7</u> 174. 90.3                                                                            |  |  |  |  |  |  |  |  |  |
| 5 25 300 56 1 0 0 157. 71.4                                                                                             |  |  |  |  |  |  |  |  |  |
| 6 30 300 56 1 0 0 151. 65.3                                                                                             |  |  |  |  |  |  |  |  |  |
| Warning message:                                                                                                    |  |  |  |  |  |  |  |  |  |
| is not empty.                                                                                                    |  |  |  |  |  |  |  |  |  |
| We detected these problematic arguments:                                                                                |  |  |  |  |  |  |  |  |  |
| * `needs_dots`                                                                                                    |  |  |  |  |  |  |  |  |  |
| These dots only exist to allow future extensions and should be empty.                                                   |  |  |  |  |  |  |  |  |  |
| Did you misspecify an argument?                                                                                         |  |  |  |  |  |  |  |  |  |
| > map_cov_results4                                                                                                    |  |  |  |  |  |  |  |  |  |
| $\pi$ A TIDDIE: 6 X 8<br>n added distance within n cov pct cov n not cov pct not cov dist ava dist sd                   |  |  |  |  |  |  |  |  |  |
| <db1> <db1> <int> <db1> <int> <db1> <int> <db1> <db1> <db1></db1></db1></db1></int></db1></int></db1></int></db1></db1> |  |  |  |  |  |  |  |  |  |
| 1 5 400 45 0.804 11 0.196 309. 145.                                                                                     |  |  |  |  |  |  |  |  |  |
| $\begin{array}{cccccccccccccccccccccccccccccccccccc$                                                                    |  |  |  |  |  |  |  |  |  |
| 4 20 400 56 1 0 0 254. 98.9                                                                                             |  |  |  |  |  |  |  |  |  |
| 5 25 400 56 1 0 0 221. 99.8                                                                                             |  |  |  |  |  |  |  |  |  |
| 6 30 400 56 1 0 0 212. 99.1                                                                                             |  |  |  |  |  |  |  |  |  |
| · is not empty.                                                                                                    |  |  |  |  |  |  |  |  |  |
|                                                                                                    |  |  |  |  |  |  |  |  |  |
| We detected these problematic arguments:                                                                                |  |  |  |  |  |  |  |  |  |
| Teeus_auts                                                                                                    |  |  |  |  |  |  |  |  |  |
| These dots only exist to allow future extensions and should be empty.                                                   |  |  |  |  |  |  |  |  |  |
| Did you misspecify an argument?                                                                                         |  |  |  |  |  |  |  |  |  |
| >                                                                                                    |  |  |  |  |  |  |  |  |  |

Figure 38: Results of MCLP